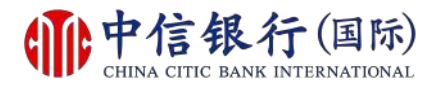

#### 步骤 1 - 如何注册网上理财 (i-banking)?

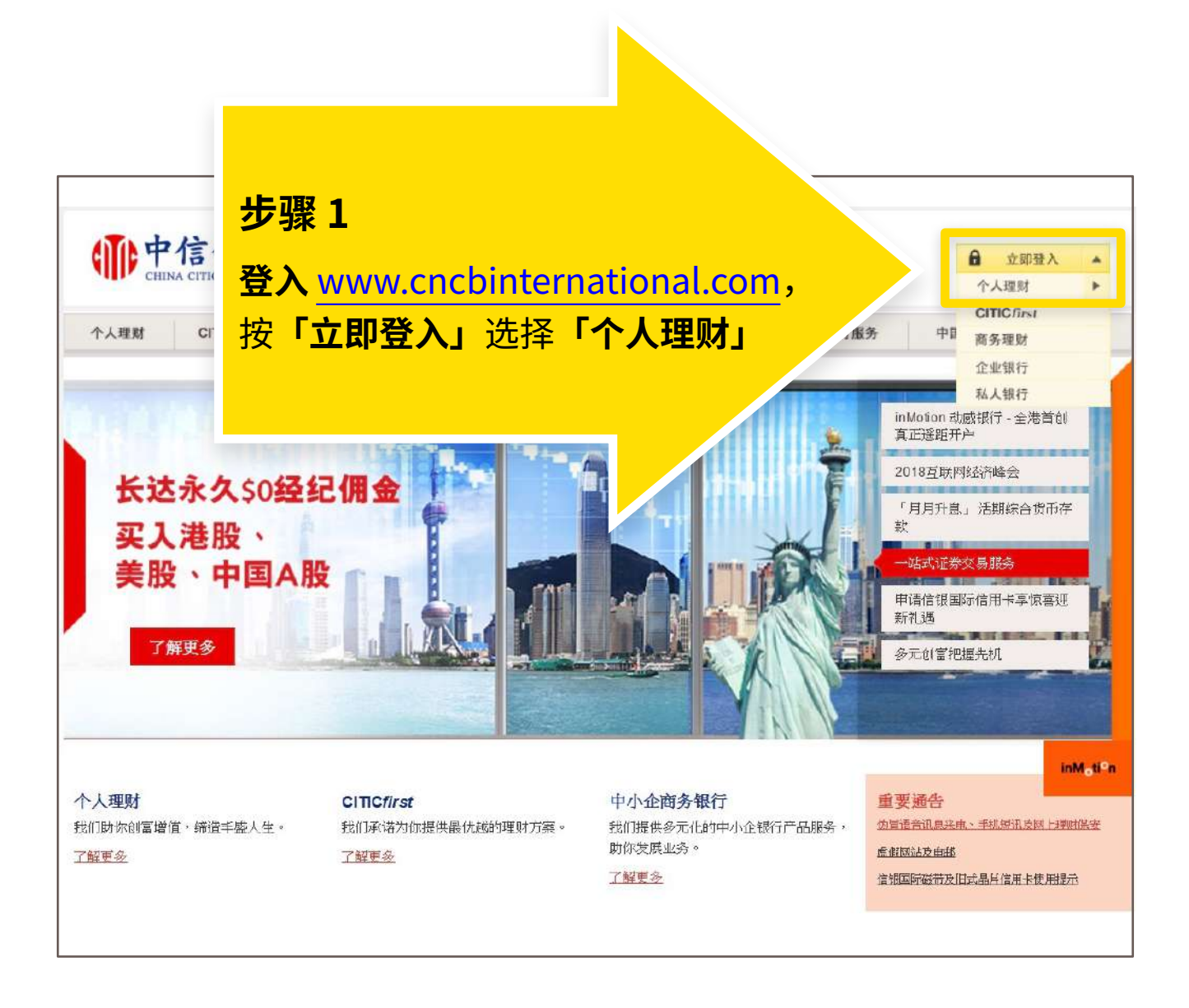

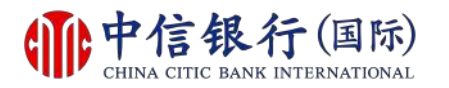

#### 步骤 2 - 如何注册网上理财 (i-banking)?

|                                                                          |                                                                                                    |                                                                      | <u>English</u>   繁調                                                                                                    | Ê                                                                              |
|--------------------------------------------------------------------------|----------------------------------------------------------------------------------------------------|----------------------------------------------------------------------|----------------------------------------------------------------------------------------------------|--------------------------------------------------------------------------------|
| 登入网上理                                                                    | 财服务                                                                                                    |                                                                      |                                                                                                    |                                                                                |
|                                                                          |                                                                                                    |                                                                      | 提示                                                                                                    |                                                                                |
| 用户名称                                                                     |                                                                                                    |                                                                      | * 卡尔根美索克达哈洛国合铜索哈纳语会迎真地。                                                                                                    | ,手机标列书中                                                                        |
| 密码                                                                       |                                                                                                    | i<br>漢交                                                              | <ol> <li>本行提小各广锅的为包括被国际的后面。10.8米</li> <li>邮,声称客户的银行户口或信用卡出现异常或该<br/>进行了交易,要求客户输入其个人资料、致电优<br/>职员,以核实身份。请按此参阅有关详情。</li> </ol> | 1、手机起机或电<br>银行户口或信用卡<br>2回热线号码或联络                                              |
| 和石林的用户名林或<br>按以下「重新启动网<br>请完成首次登记」<br>外上进行的交易可能<br>送延误情况,或因<br>一概不负责因此等情 | 密码。「请亲临住问一同分行不<br>网上理财服务」以重新启动期<br>上理财服务<br>人享用我们全新的网上理财<br>会出现传送中断、传送停顿。<br>为互联网属公共设施,而可能<br>况所引致之交易损失。 | rr初或は中頃新密码。取到新密码后<br>服务。<br>「服务。<br>「因为互联网交通繁忙而出现的<br>非出现传送数据错误等情况。本 | · 安赛<br>· 安赛<br>· 避<br>· 避<br>· 避<br>· 避<br>· 避<br>· 避<br>· 避<br>· 避                                                         | 及手提装置<br>☞ F-理财<br>!示讯息及结单<br>Explorer 9<br>afari 7 浏览器<br>ies<br>net Explorer |
|                                                                          | _                                                                                                    |                                                                      | • 不建议医                                                                                                    |                                                                                |
| 系统提升时间表                                                                  |                                                                                                    | 统维护,以下银行服务将会暂                                                        |                                                                                                    |                                                                                |
| <b>、统提升时间表</b><br>为保持优质银行服务<br>停 <b>:</b>                                | 务,本行将於以下 <b>期</b> 间进行务                                                                                   |                                                                      |                                                                                                    |                                                                                |
| 、统提升时间表<br>为保持优质银行服<br>停:<br><u>距</u><br>2016年5月19日<br>室期日<br>凌晨12时      | 务,本行将於以下期间进行务<br>至<br>2016年5月19日<br>星期日<br>上午9时                                                          | <b>受影响服务</b><br>网上理财服务<br>CTTIC <i>流动烟粉</i> 服务                       |                                                                                                    |                                                                                |

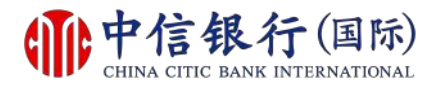

#### 步骤 3 - 如何注册网上理财 (i-banking)?

|                                                                       | <b>艮行 (国际)</b><br>BANK INTERNATIONAL                                                              | English   乾證                                    |
|-----------------------------------------------------------------------|---------------------------------------------------------------------------------------------------|-------------------------------------------------|
| 首次登记<br>网上登记只适用於持有中信银行<br>开立银行户口及申请此网上理财服<br>登记网上理财服务,只需三个<br>步骤一确认身份 | (国际)之信用卡、电话理财或网上理财服务密码;<br>务。<br><b> <b> ) 简単步骤。 <u>登记提示</u></b><br/>步骤二 个人网上设定</b>               | 之现有客户。 若你尚未成为中信银行(国际)之客户,请亲临任何一间分行<br>步骤三 接纳条款* |
| 1. 登记<br><u>联络我们   条款及细则   常见</u>                                     | 请选择。<br>请选择。<br>新网上理财客户(已获发密码封<br><sup>七语建约音广</sup><br>信用卡客户<br><u>记问题   网上保安提示   重要声明   重要声明</u> | 步骤 3       选择「新网上理财客户」       (已获发密码封函)          |

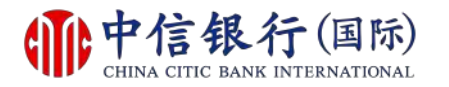

## 步骤 4 - 如何注册网上理财 (i-banking)?

| CHINA CITIC BANK INTER                                                        | NATIONAL                                   | <u>Enalish</u>   <u>繁體</u>                                                                        |
|-------------------------------------------------------------------------------|--------------------------------------------|---------------------------------------------------------------------------------------------------|
| 自次登记<br>上登记只适用於持有中信银行(国际)之信用-<br>立银行户口及申请此网上理财服务。<br><b>记网上理财服务,只需三个简单步骤。</b> | 卡、电话理财或网上理财服务密码之现有客户<br>登记提示               | 2 。若你尚未成为中信银行(国际)之客户,请亲临任何一间/                                                                     |
| 5要一 确认身份<br>. 登记                                                              | 步骤二 个人网上设定<br>「新网上理财客户 (已获发密码封函) 💌         | 步骤三接纳条款及细则<br><b>步骤 4</b>                                                                         |
| 密码封函参考编号<br>现有密码<br>身份證明文件 / 护照 / 商业登记證号码                                     | <b>ゆ</b> ・<br>清輸入整<br>包括括号<br>至於护照<br>字,符号 | <b>输入所需资料,</b><br>然后按「实时登记」<br>(1)<br>(1)<br>(1)<br>(1)<br>(1)<br>(1)<br>(1)<br>(1)<br>(1)<br>(1) |
|                                                                               | <u>呆安提示   重要声明   重要声明 (服务供</u>             | (重新输入)(实时登<br>(应商)   私隐条文                                                                         |

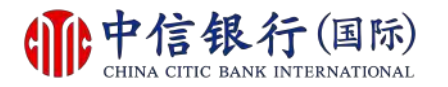

#### 步骤 5 - 如何注册网上理财 (i-banking)?

| <b>前</b><br>中信银行<br>CHINA CITIC BANK IN<br>首次登记 | F (国际)<br>TERNATIONAL | <u>English</u>   <u>繁麗</u>                                                                                              |
|-------------------------------------------------|-----------------------|----------------------------------------------------------------------------------------------------|
| 登记网上理财服务,只需三个简单步                                | <b>骤。</b> 登记提示        |                                                                                                    |
| 步骤一 确认身份                                        | 步骤二个人网上设定             | 步骤三・こと、「及细则」                                                                                                    |
|                                                 |                       | - <sup>快速炉</sup>                                                                                                    |
| 设立我的用户名称                                        |                       | - 54 0                                                                                                    |
| 新用户名称                                           |                       | 输入所需资料设定<br><sup> </sup>                                                                                                |
| 确认身份                                            |                       |                                                                                                    |
| 现有密码                                            |                       | 请再次输入现有密码以确认身份                                                                                                    |
|                                                 |                       |                                                                                                    |
| 设立我的网上理财密码                                      |                       |                                                                                                    |
| 新网上理财密码                                         |                       | 8 - 16个英文字母及数字组合。为了安全理由,请勿使用包含了生日日<br>期、电话号码、用户名称或可识别之名称等资料作为密码。请勿使用你于<br>其中网上服务的密码 (例如:互联网电邮服务)。                       |
| 重覆输入新网上理财密码                                     |                       | 切勿向任何人士 (包括本行职员) 透露你的密码                                                                                                 |
| 定期更改密码                                          | 三个月 🗸                 | 你须于指定日期内更新密码                                                                                                    |
|                                                 |                       |                                                                                                    |
| 电子邮件通讯                                          |                       |                                                                                                    |
| 电邮地址                                            |                       | 於此网站最新登记的电邮地址会即时更新网上的所有交易电邮提示,并於<br>2至3个工作天内更新客户於本行的个人资料记录。<br>如不欲收取本行之推广资讯电邮,请致电2287-6767(选择语言后按"0"<br>字),与本行客户服务主任联络。 |

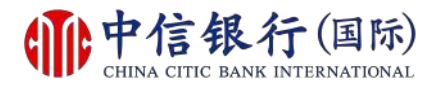

#### 步骤 6 - 如何注册网上理财 (i-banking)?

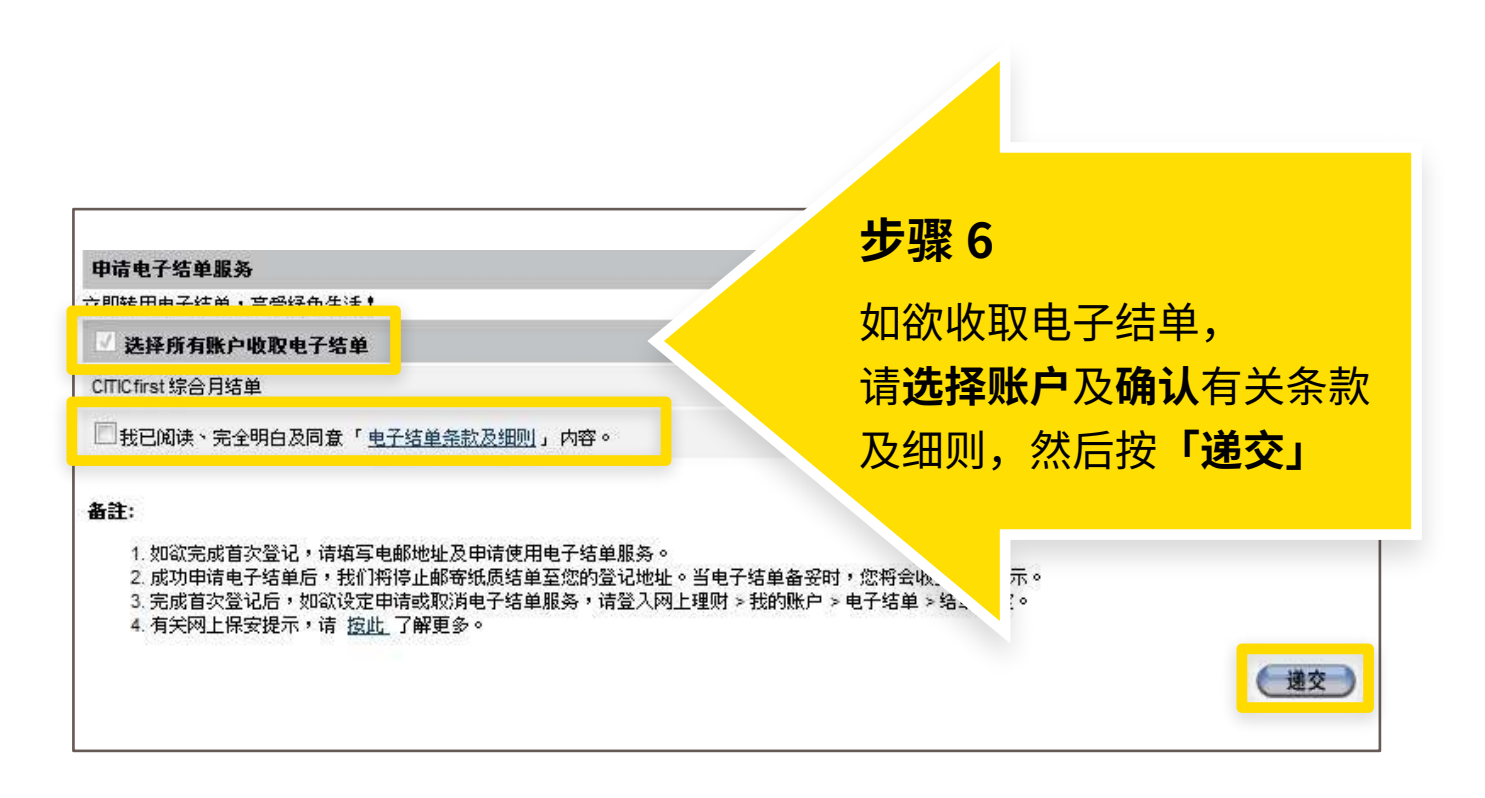

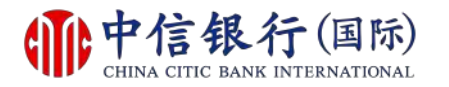

#### 步骤 7 - 如何注册网上理财 (i-banking)?

| CHINA CITIC                                                                                                    | BANK INTERNATIONAL                                                                                                    | <u>English</u>   <u>繁麗</u>                                                                                                    |
|----------------------------------------------------------------------------------------------------|----------------------------------------------------------------------------------------------------|----------------------------------------------------------------------------------------------------|
| 一般条款                                                                                                    |                                                                                                    |                                                                                                    |
| 记网上理财服务,只需三                                                                                                    | 个简単步骤。 登记提示                                                                                                    |                                                                                                    |
| 骤一 确认身份                                                                                                    | 步骤二 个人网上设定                                                                                                    | 步骤三 接纳条款及细则                                                                                                    |
| <b>详阅以下条款及细则,表</b><br>儿理财服务条款<br>:网上理财服务条款是本人/吾等同<br>行 (国际)有限公司 ("银行",该说                                                                                                    | <b>示同意并继续。</b><br>司意遵守的一般采款内提及的一系列特别采款。本人/吾·<br>司应包括其所有分行和办事处(不论位於何地)~其继承,                                                                                                    | 序可能不时使用中信<br>人和受让人)提供的                                                                                                    |
| 详阅以下条款及细则,表<br>上理财服务条款<br>网上理财服务条款是本人/吾等同<br>行(国际)有限公司(*银行*,该闭<br>上理财服务,并同意银行的网上现<br>同意的其他条款。<br>- 定义与释义<br>- 1 在本网上理财服务条款                                                                                                    | 示同意并继续。           司意遵守的一般采款内提及的一系列特别采款。本人/吾·           司意遵守的一般采款内提及的一系列特别采款。本人/吾·           司应包括其所有分行和力事处(不论位於何地) ~ 其继承,           聖财服务将受限於本网上理财服务采款 ~ 一般采款以及2           申, 下列词语和表述应具有下述含义: | 客可能不时使用中信<br>人和受让人)提供的<br>本人/吾等就此与银                                                                                                    |
| <ul> <li>详问以下条款及细则,表</li> <li>加上理财服务条款</li> <li>如上理财服务条款是本人/香等原<br/>對行(国际)有限公司("银行",该消<br/>加上理财服务,并同意银行的网上到<br/>同意的其他条款。</li> <li>定义与释义</li> <li>1 在本网上理财服务条款中</li> <li>营业日"指银行在香港开门营业的</li> <li>香港"指中华人民共和国香港特别</li> <li>网上理财指示"指银行通过网上理<br/>1。</li> </ul> | <b>示同意并继续。</b><br>司意遵守的一般采款内提及的一系列特别采款。本人/吾<br>司应包括其所有分行和力事处(不论位於何地) ~ 其继承<br>里财服务将受限於本网上理财服务条款 ~ 一般采款以及2<br>中, 下列词语和表述应具有下述含义:<br>日子, 不包括星期六和星期日。<br>行政区。<br>财服务收到的或与网上理财服务有关的任何查询 ~ 4     | FOINTHINGHING<br>(ANGQLY) J&H(HO)<br>(A/AGGLY) J&H(HO)<br>(A/AGGLY) J&H |

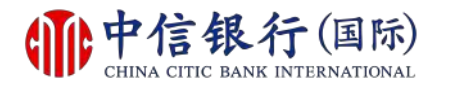

#### 步骤 8 - 如何注册网上理财 (i-banking)?

| <b>中信银行</b> (国际)<br>CHINA CITIC BANK INTERNATIONAL               |                   | <u>English</u>   <u>繁體</u> |
|------------------------------------------------------------------|-------------------|----------------------------|
| 交易限额设定<br>你已成功登记使用网上理财服务。我们让你灵活地设定交易限<br>务种类,你可于「我的网上设定」作出相关之修订。 | 额和选择你喜爱的服         |                            |
| 请按 <u>此处</u> 略过个人设定并直接进入网上理财服务。                                  |                   |                            |
| 每日交易限额设定 (港币等值)                                                  |                   |                            |
| 交易类别                                                             | 你的交易限额            |                            |
| <b>转账至阁下的中信银行(国际)之户口</b>                                         | 9,999,999,999,999 |                            |
| 转账至已登记的中信银行(国际)之户口                                               | 100               | 步骤 8.1                     |
| 转账至已登记之其他银行户口                                                    |                   | 2 5× 012                   |
| 转账至未登记户口                                                         |                   | 查阅每日交易限额设定,                |
| 转账至未登记户口(使用以CITICtoken开立之转账范本)                                   |                   | 按 <b>「下一步」</b>             |
| 缴付账单                                                             | 100,000           |                            |
| 缴付账单 (使用以CITIC token开立之账单范本)                                     | 50,000            |                            |
| 匯款至已登记的银行账户                                                      | 500,000           |                            |
|                                                                  | <u>(下一步)</u>      |                            |

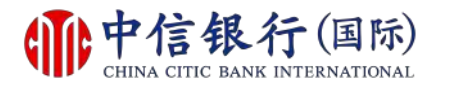

#### 步骤 8 - 如何注册网上理财 (i-banking)?

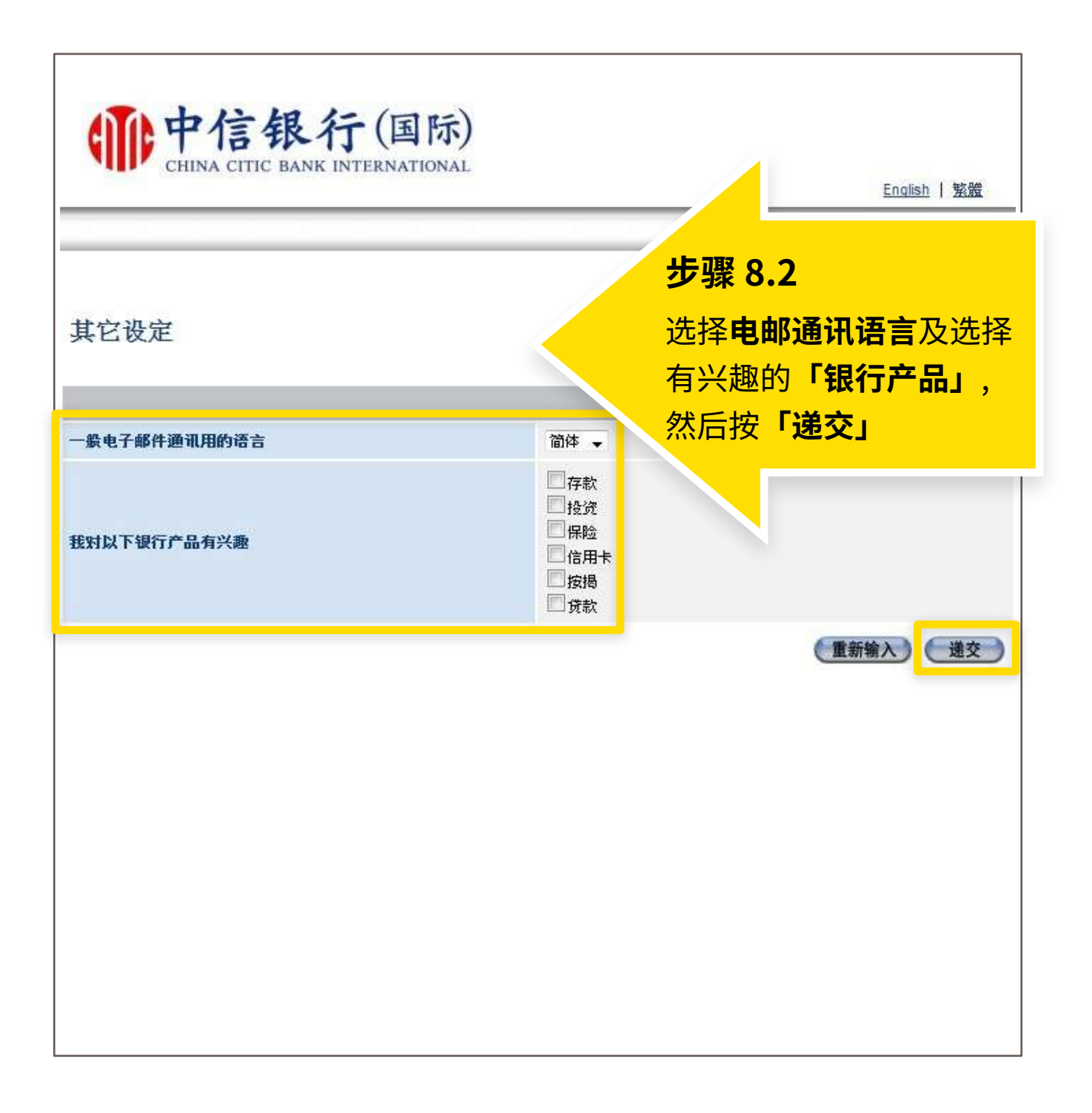

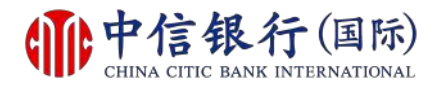

#### 如何注册网上理财 (i-banking)?

| entre 4                                                                                                    | ?信银行(国                                                                                                    | 际) #徑-                                                                                                    |                   |
|----------------------------------------------------------------------------------------------------|----------------------------------------------------------------------------------------------------|----------------------------------------------------------------------------------------------------|-------------------|
| CH                                                                                                    | IINA CITIC BANK INTERNATIC                                                                                                    | DNAL 登出 E                                                                                                    | nglish   <u>弊</u> |
| 主页                                                                                                    | 我的账户 处理银行账户                                                                                                    | 户 投资服务 信用卡                                                                                                    | 0                 |
|                                                                                                    |                                                                                                    | 成功!                                                                                                    |                   |
| 尔好,                                                                                                    |                                                                                                    | 注册完成后,即可                                                                                                    |                   |
| 最近一次成功登入<br>最近一次未能成功                                                                                                    | ;;<br>)登入:                                                                                                    | 使用网上理财服务                                                                                                    |                   |
| 处迎你使用中信银<br>为把握。                                                                                                    | 行(国际)网上理财服务。 我们乐意                                                                                                    | 时刻为你提供财富管理及金融投资之银行,                                                                                                    |                   |
| 内保障客户财产免                                                                                                    | 受网上诈骗,我们建议你:                                                                                                    |                                                                                                    |                   |
| 2. 安装并适时                                                                                                    | 对更新保安软件,以保护电脑及手提装                                                                                                    | 时间 化二建烷 名码                                                                                                    |                   |
| <ol> <li>2. 安装并适时</li> <li>3. 避免透过/</li> <li>4. 不时查核师</li> <li>5. 定期浏览/</li> <li>6. 定期浏览/</li> <li>6. 定期浏览/</li> <li>6. 定期浏览/</li> <li>4. 不时查核师</li> <li>5. 定期浏览/</li> <li>6. 定期浏览/</li> <li>6. 定期浏览/</li> <li>6. 定期</li> <li>6. 定期</li> <li>7. 定期</li> <li>7. 定期</li> <li>7. 定</li></ol> | 2000年加州市城及当共尼内土服为中国<br>时更新保安软件,以保护电脑及手提装<br>公用电脑或公共无线网络登入网上理则<br>网上理财,并适时查阅银行发出的提示<br>本行的 <u>网上保安提示</u><br>1子认购新股申请,您可透过+banking F<br>1理有关申请。                                                                                                    | 时网上理则都吗<br>转<br>时<br>示讯息及结单<br>网上理财服务办理。CITIC first 客户可透过i-banking或致电证券买卖专                                                                                                    |                   |
| 2. 安装并适时<br>3. 避免透过;<br>4. 不时查校环<br>5. 定期浏览;<br><b>已新消息</b><br>• 本行现正接受电<br>线2287 6088 丸<br><u>股票编号</u>                                                                                                    | 2000年紀初周報及当規約10月11版为手提<br>时更新保安软件,以保护电脑及手提<br>网上理财,并适时查阅银行发出的提示<br>本行的 <u>网上保安提示</u><br>■子认购新股申请,您可透过i-banking<br>P理有关申请。<br><b>股票名称</b>                                                                                                    | 时的四上理则都确<br>装置<br>对<br>网上理财服务办理。CITIC first 客户可透过i-banking或致电证券买卖专<br><b>网上截止时间</b><br>(日/月/年 <b>时:分</b> )                                                                                                    |                   |
| <ol> <li>2. 安装并适时</li> <li>3. 避免透过/</li> <li>4. 不时查核胚</li> <li>5. 定期浏览</li> <li>5. 定期浏览</li> <li>4. 不时查核胚</li> <li>6. 定期浏览</li> <li>6. 定期浏览</li> <li>6. 定期浏览</li> <li>6. 定期浏览</li> <li>6. 定期浏览</li> <li>6. 2. 2. 2. 2. 2. 2. 2. 2. 2. 2. 2. 2. 2.</li></ol>                                                                                                    | Q 使 Z 和 S 前                                                                                                    | 時間<br>装置<br>対<br>RT讯息及结单<br>网上理财服务办理。CTTIC first 客户可透过i-banking或致电证券买卖专<br><b>図上截止时间</b><br>(日/月/年 <b>时:分)</b><br>09/05/2034 12:00                                                                                                    |                   |
| 2. 安装并适时<br>3. 避免透过/<br>4. 不时查核约<br>5. 定期浏览。<br>• 本行现正接受电<br>线2287 6088 丸<br>股票编号<br>00001<br>• 中信银行(国际<br>客户的银行户口                                                                                                    | 2002年110月11日加及手提装<br>公用电脑或公共无线网络登入网上理败<br>网上理财,并适时查阅银行发出的提示<br>本行的 <u>网上保安提示</u><br>1<br>2<br>2<br>3<br>2<br>3<br>3<br>3<br>4<br>5<br>3<br>1<br>3<br>4<br>5<br>3<br>4<br>5<br>5<br>5<br>5<br>5<br>5<br>5<br>5<br>5<br>5<br>5<br>5<br>5                                                                                                    | 利用/J=12理则化容码<br>装置<br>对<br>网上理财服务办理。CITIC first 客户可透过i-banking或致电证券买卖专<br><b>网上截止时间</b><br>(日/月/年时:分)<br>09/05/2034 12:00                                                                                                    |                   |
| <ol> <li>2. 安装并适时</li> <li>3. 避免透过/</li> <li>4. 不时查核胚</li> <li>5. 定期浏览/</li> <li>4. 不时查核胚</li> <li>5. 定期浏览/</li> <li>4. 不时查核胚</li> <li>4. 不时查核胚</li> <li>5. 定期浏览/</li> <li>4. 不时查核胚</li> <li>4. 不时查核胚</li> <li>4. 不时查核胚</li> <li>6. 00001</li> <li>中信银行(国际</li> <li>中信银行合口</li> <li>根据香港联合系</li> </ol>                                                                                                    | 2002年110月11日加及手提装<br>公用电脑或公共无线网络登入网上理职<br>网上理财,并适时查阅银行发出的提示<br>本行的 <u>网上保安提示</u><br>1<br>1<br>1<br>5)有限公司(「本行」或「信银国际<br>1或信用卡出现异常,要求客户输入其。<br>2<br>8<br>8<br>8<br>8<br>8<br>8<br>8<br>8<br>8<br>8<br>1<br>1<br>1<br>1<br>1<br>1<br>1<br>1<br>1<br>1<br>1<br>1<br>1                                                                                                    | 利用/JBL/建则化495<br>装置<br>材<br>网上理财服务办理。CTTIC first 客户可透过i-banking或致电证券买卖专<br><b>网上截止时间</b><br>(日/月/年时:分)<br>09/05/2034 12:00<br>3」)提示客户慎防伪冒信银国际的语音讯息来电,这些伪冒来电声称<br>(个人资料或联络职员,以核实身份。请 <u>按此</u> 参阅有关详情。<br>日起,以下沪港通北向交易及结算之费用将作以下调整:                                                                                                    |                   |
| <ol> <li>2. 安装并适时</li> <li>3. 避免透过过</li> <li>4. 不时宜核形</li> <li>5. 定期浏览ス</li> <li>3. 建筑防息</li> <li>本行现正接受电<br/>线2287 6088 丸</li> <li>股票编号</li> <li>00001</li> <li>中信银行(国际<br/>客户的银行户口</li> <li>根据香港联合公</li> <li>(1) 经手费: 成3</li> </ol>                                                                                                    | (スピスに以前成大 以保护电脑及手提装<br>公用电脑或公共无线网络登入网上理败<br>网上理财,并适时查阅银行发出的提示<br>本行的 <u>网上保安提示</u><br>2子认购新股申请,您可透过+banking F<br>)理有关申请。<br><b>股票名称</b><br>1<br>1<br>1<br>注<br>2易所有限公司公布,由2015年8月3日<br>2金额之0.00487% [现时为成交金额之                                                                                                    | 相利的工程则都确<br>装置<br>对<br>所讯息及结单<br>网上理财服务办理。CITIC first 客户可透过i-banking或致电证券买卖专<br><b>网上截止时间</b><br>(日/月/年时:分)<br>09/05/2034 12:00<br>或」)提示客户慎防伪冒信银国际的语音讯息来电,这些伪冒来电声称<br>行人资料或联络职员,以核实身份。请 <u>按此</u> 参阅有关详情。<br>目起,以下沪港通北向交易及结算之费用将作以下调整:<br>20.00696%], 及;                                                                                                    |                   |
| <ol> <li>2. 安装并适时</li> <li>3. 避免透过;</li> <li>4. 不时查核杯</li> <li>5. 定期浏览;</li> <li>5. 定期浏览;</li> <li>4. 不时查核杯</li> <li>5. 定期浏览;</li> <li>4. 不时查核杯</li> <li>4. 不时查核杯</li> <li>5. 定期浏览;</li> <li>4. 不时查核杯</li> <li>4. 不可现正接受电线2287 6088 丸</li> <li>00001</li> <li>中信银行(国际</li> <li>00001</li> <li>中信银行(国际</li> <li>6. 限行户口</li> <li>根据香港联合式</li> <li>(1) 经手费: 成式</li> <li>(1) 经手费: 成式</li> <li>(2) 过户费: 成式</li> <li>月内的收费) (现</li> </ol>                                                                                                    | (スピス加公司(以) - 10(元)<br>(内) - 10(元)<br>(の) - 10(元)<br>(の) - 10(-10(-10(-10(-10(-10(-10(-10(-10(-10(- | 前内周上建则都等<br>装置<br>对<br>示讯息及结单 网上理财服务办理。CTTIC first 客户可透过i-banking或致电证券买卖专<br>因上截止时间<br>(日/月/年时:分)<br>09/05/2034 12:00 5. )提示客户慎防伪窗信银国际的语音讯息来电,这些伪图来电声称<br>个人资料或联络职员,以核实身份。请 <u>按此</u> 参阅有关详情。 司起,以下沪港通北向交易及结算之费用将作以下调整: 20.00696%],及; 故取,及0.002% 由香港结算收取。香港结算将会豁免由生效起计六个                                                                                         |                   |
| <ol> <li>2. 安裝通道</li> <li>3. 避免透过/</li> <li>4. 不时查核杯</li> <li>5. 定期浏览</li> <li>4. 不时查核杯</li> <li>5. 定期浏览</li> <li>4. 不可查核杯</li> <li>4. 不可查核杯</li> <li>5. 定期浏览</li> <li>4. 不可查核杯</li> <li>4. 不可更接受电</li> <li>4. 不行现正接受电</li> <li>4. 服存</li> <li>4. 服存</li> <li>4. 個括</li> <li>4. 個括</li> <li>4. 個括</li> <li>4. 個括</li> <li>4. 個括</li> <li>4. 個括</li> <li>4. 個括</li> <li>4. 個括</li> <li>4. 個括</li> <li>4. 個括</li> <li>4. 個式</li> <li>4. 個式</li> <li>4.</li></ol> | <ul> <li></li></ul>                                                                                                    | 雨川四上建则都等。<br>装置<br>对<br>市讯息及结单          网上理财服务办理。CITIC first 客户可透过i-banking或致电证券买卖专 <b>四上截止时间</b><br>(日/月/年时:分)         09/05/2034 12:00         站,)提示客户慎防伪冒信银国际的语音讯息来电,这些伪冒来电声称<br>个人资料或联络职员,以核实身份。请 按此 参阅有关详情。         日起,以下;庐港通北向交易及结算之费用将作以下调整:         20.00696%],及;         收取,及0.002% 由香港结算收取。香港结算将会豁免由生效起计六个         桥,间卷(*新问卷**),客户现可透过网上理财完成新问卷。请 按此 完 |                   |

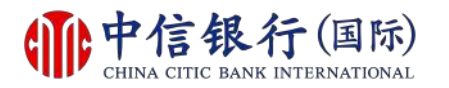

#### 步骤 1 - 如何注册及下载信银国际令牌 App?

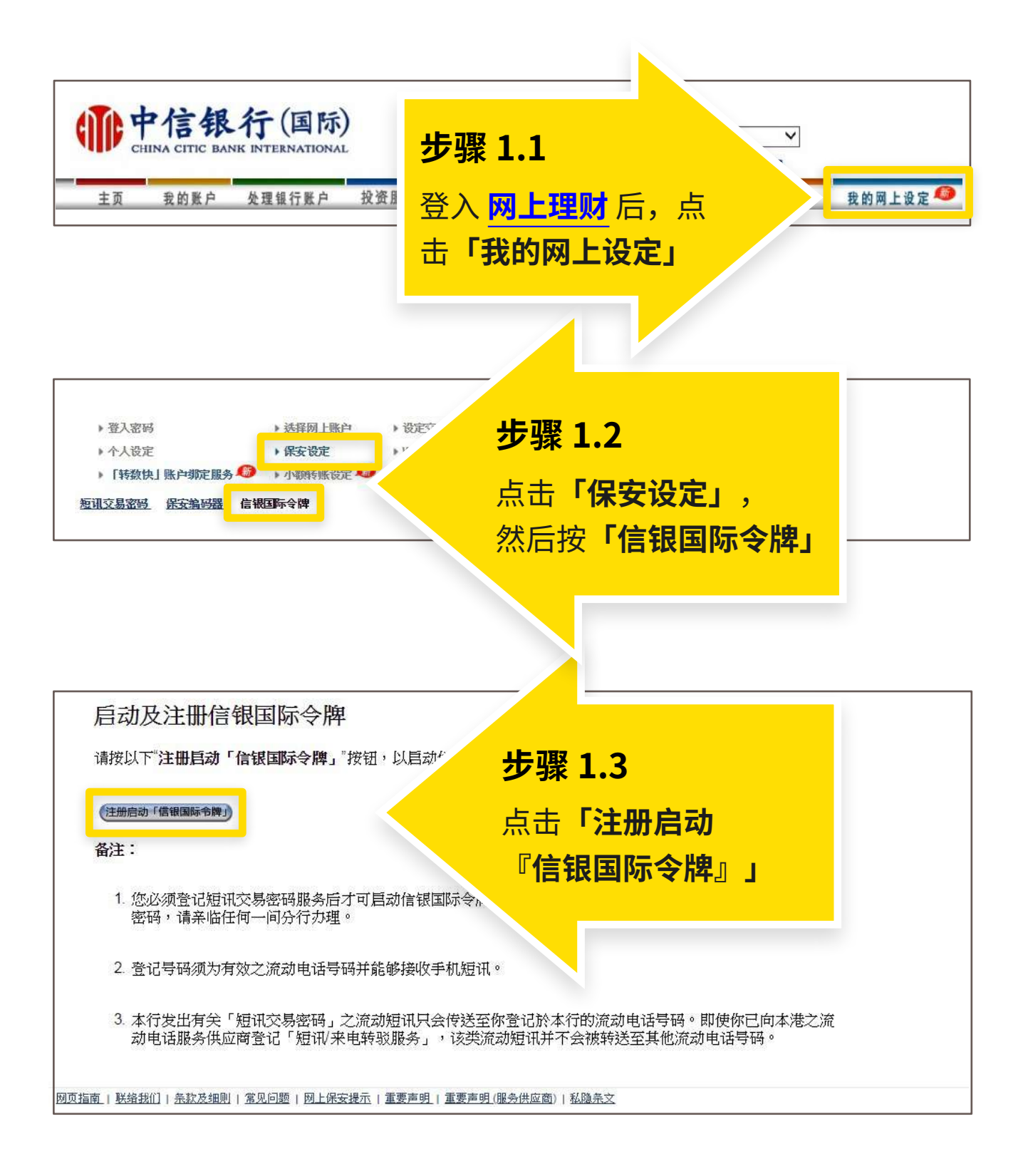

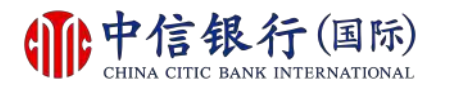

#### 步骤 2 - 如何注册及下载信银国际令牌 App?

| 主页 我的账户                                                                                                    | 处理银行账户 投资朋                                                                           | 各 信用卡                                              | 贷款                                    | 保险 开                         | 立户口                | 信港通           | 客户服务                                        | 我的网上设定 🧔     |
|----------------------------------------------------------------------------------------------------|--------------------------------------------------------------------------------------|----------------------------------------------------|---------------------------------------|------------------------------|--------------------|---------------|---------------------------------------------|--------------|
| <ul> <li>● 習入密码</li> <li>● 个人设定</li> <li>● 「转数快」账户绑定服</li> <li>● 「转数快」账户绑定服</li> <li>○ 現交易密码</li> <li>● 保安编码器</li> </ul> | <ul> <li>▶ 法择网上账户</li> <li>▶ 保安设定</li> <li>务 Ø → 小额转账设定 Ø</li> <li>信银国际令牌</li> </ul> | <ul> <li>▶ 设定交易限額</li> <li>▶ WeChat户□绑定</li> </ul> | <ul> <li>海外自:</li> <li>指纹查</li> </ul> | 动柜员机提款限:<br>账                | 源 → 已登i<br>→ CITIC | 记之账户<br>二流动支付 | <ul> <li>▶ 更改电邮地址</li> <li>▶ 信港通</li> </ul> |              |
| <b>顾令碑状态</b><br>1. 请前往Apple Ap                                                                                           | 成功注册<br>op Store或Google Play S                                                       | tore下载信银国际                                         | 示令脾应用                                 | 月程式。                         |                    |               |                                             |              |
| App St<br>Coogle                                                                                                    | tore                                                                                 |                                                    |                                       | <mark>步骤</mark><br>利用<br>App | 2<br>手机打<br>Stor   | 扫描:<br>e 或    | 二维码<br>Google                               | 或到<br>e Play |

如安卓移动设备没有 Google Play,请按此下载。

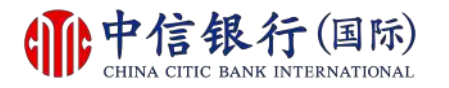

#### 步骤 3 - 如何注册及下载信银国际令牌 App?

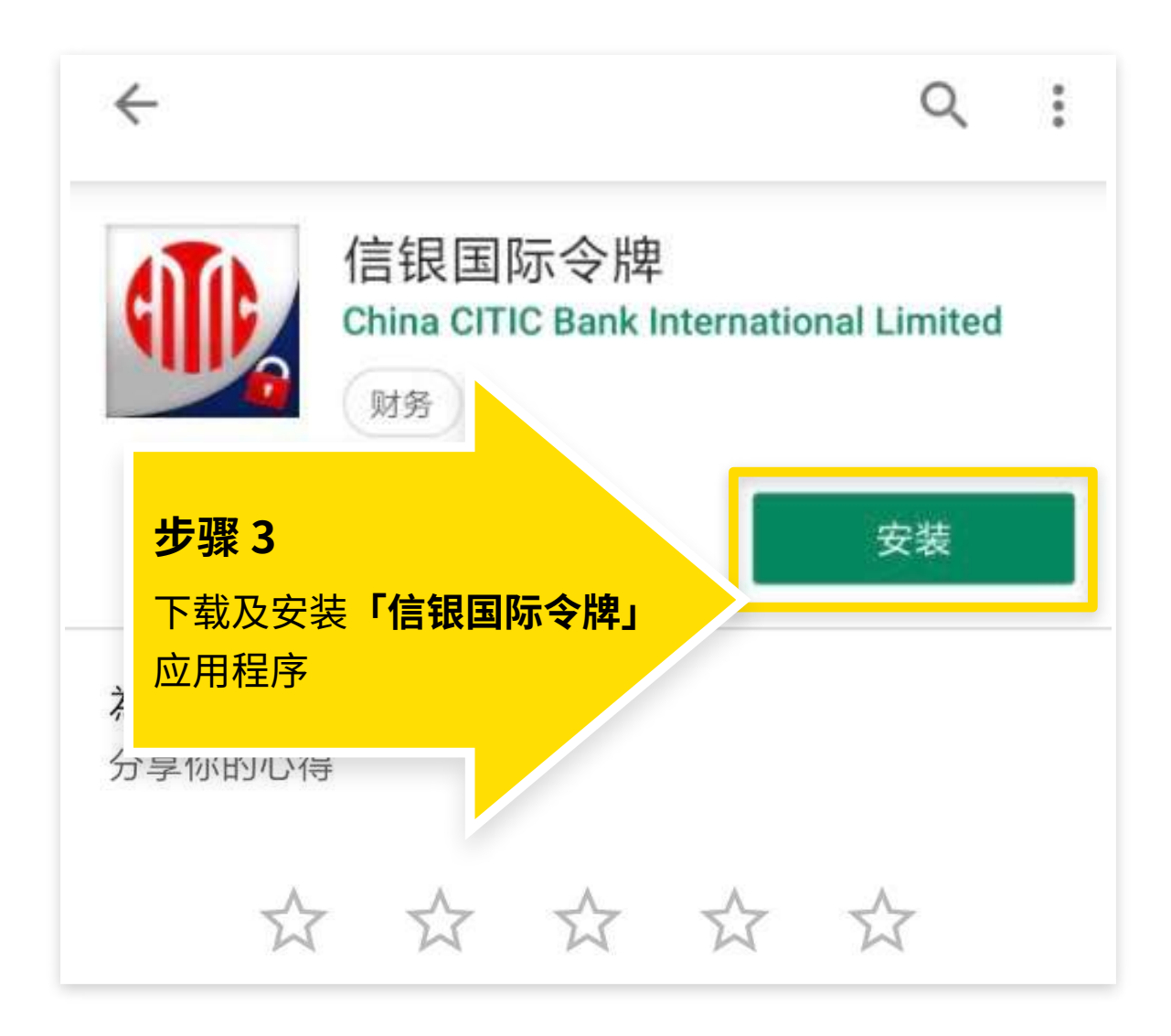

如安卓移动设备没有 Google Play,请<mark>按此下载</mark>。

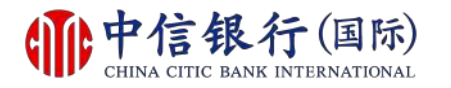

#### 步骤 4 - 如何注册及下载信银国际令牌 App?

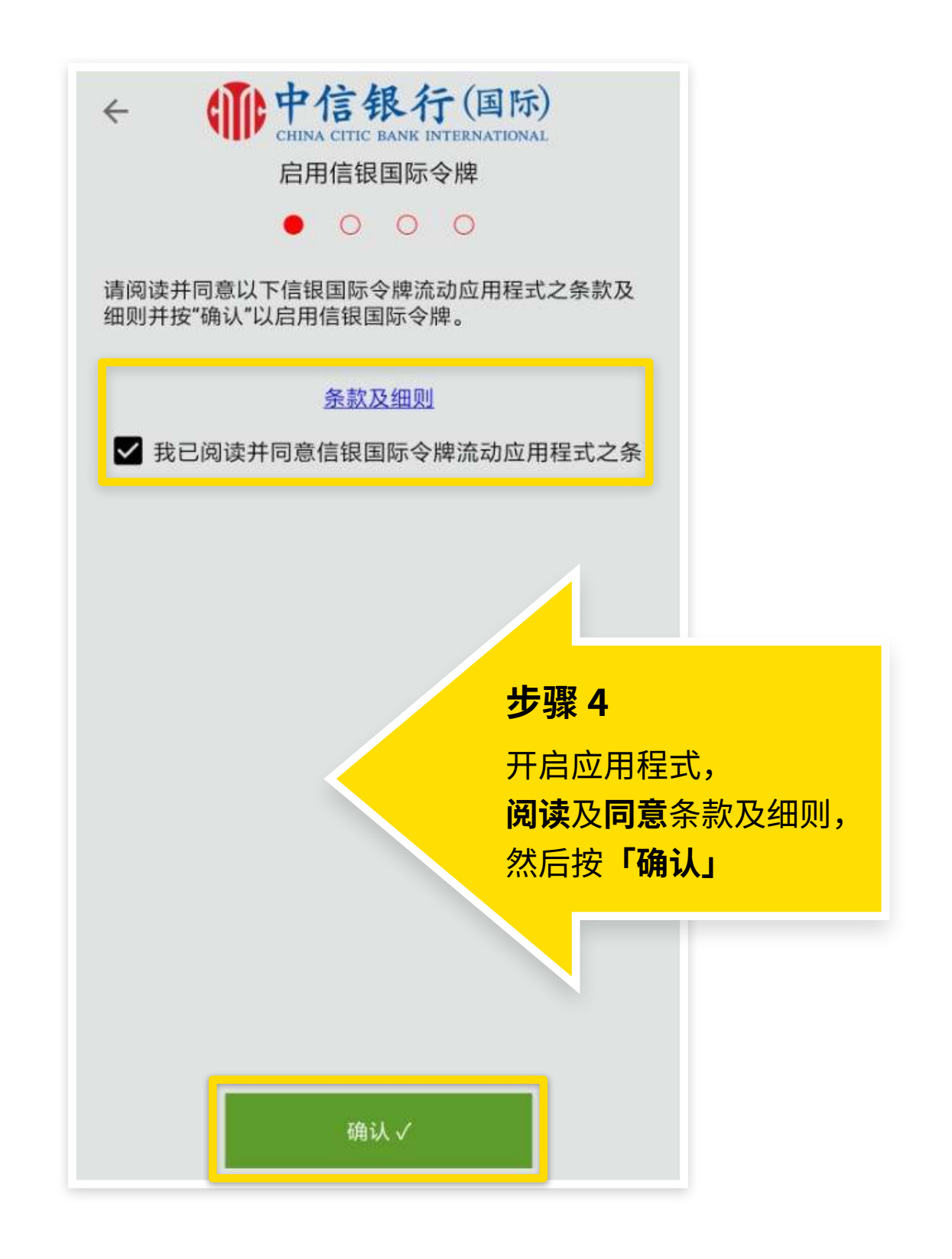

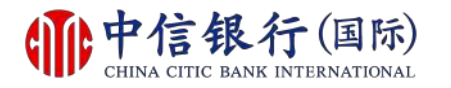

#### 步骤 5 - 如何注册及下载信银国际令牌 App?

| ← ● 中信 CHINA CITIC ERIÉ      | 银行(国际)<br>EBANK INTERNATIONAL<br>民国际令牌 |
|------------------------------|----------------------------------------|
| 网上理财用户名称                     | 用户名称                                   |
| 身分证明文件/护照/商业驾<br>记证之首4位字母或数字 | <sup>登</sup> 例如:A123                   |
| 出生日期                         | 月月/日日                                  |
| 装置名称                         |                                        |
|                              | <b>步骤 5</b><br>输入所需资料,然后<br>按「确认」      |
| 请先登入网上理财或CITI<br>牌朋          | C流动理财登记信银国际令<br>员务。                    |
| 确                            | 认✓                                     |

更新于: 14/03/2019

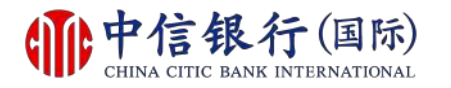

#### 步骤 6 - 如何注册及下载信银国际令牌 App?

| (HINA CITIE<br>CHINA CITIE<br>启动信報     (2000)                  | 银行(国际)<br>C BANK INTERNATIONAL<br>限国际令牌                                                     |
|----------------------------------------------------------------|---------------------------------------------------------------------------------------------|
| 短讯交易密码                                                         | 8位数字                                                                                        |
| 1.有关短讯交易密码之流<br>行登记的流动电话号码。<br>2.如您还未收到流动短证<br><u>按此</u> 重新发送。 | お お 短 讯 只 会 传 送 至 您 于 本<br>4, 请       历 死 死 6.1       臣 弘 密 码 将 发 送 到       日 登 记 的 手 机 号 码 |
| 研                                                              | ●认 ✓                                                                                        |

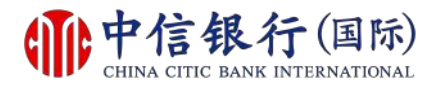

#### 步骤 6 - 如何注册及下载信银国际令牌 App?

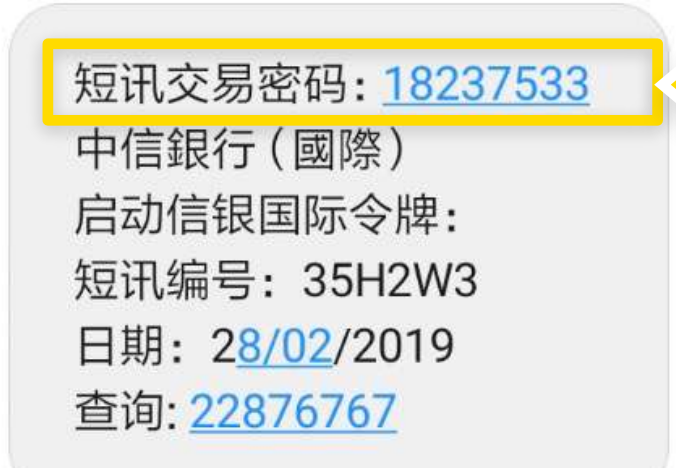

步骤 6.2

收到短讯交易密码

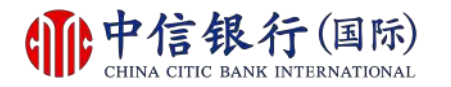

#### 步骤 6 - 如何注册及下载信银国际令牌 App?

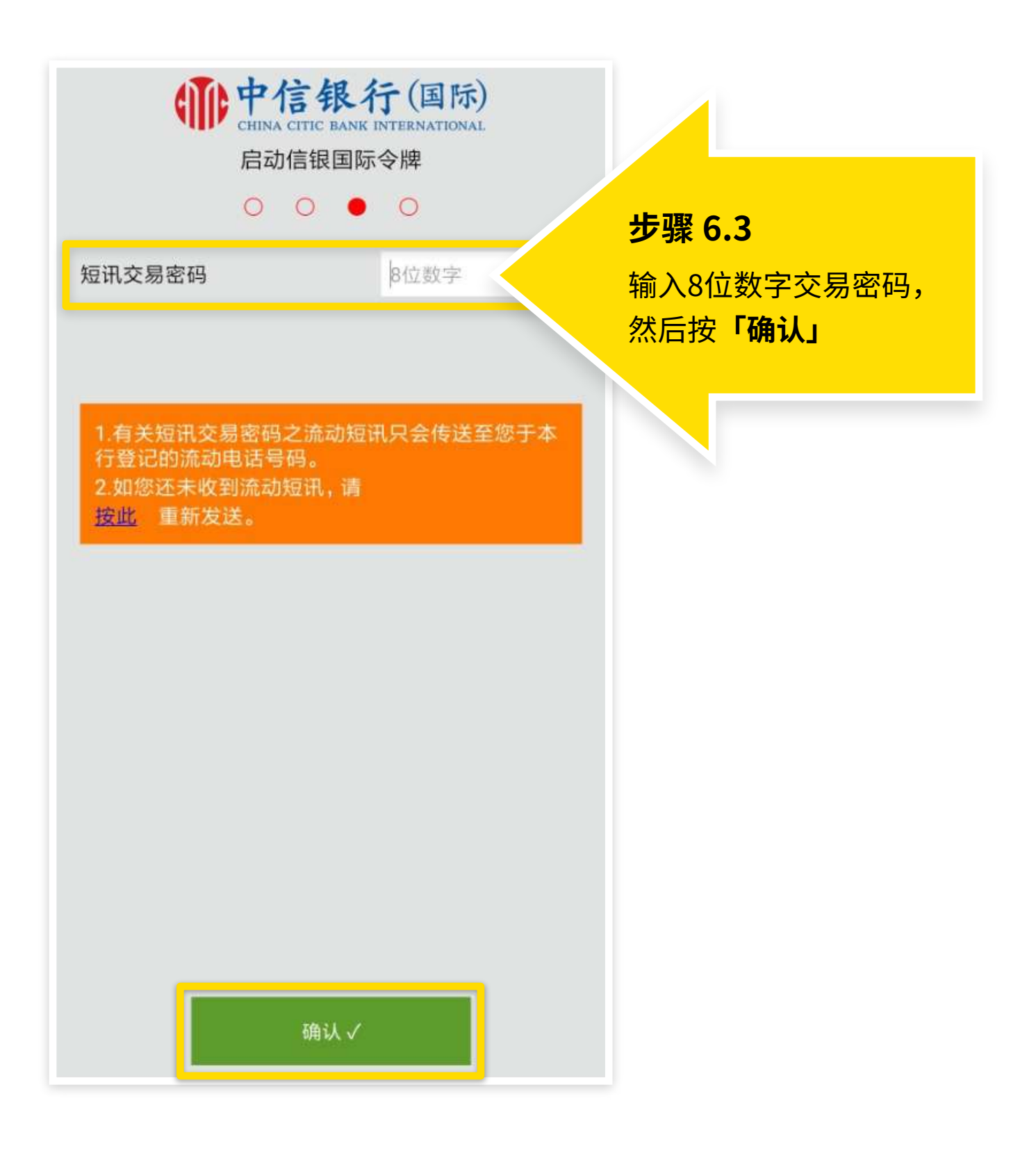

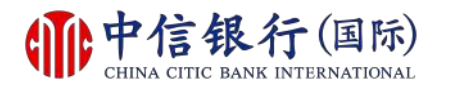

#### 步骤 7 - 如何注册及下载信银国际令牌 App?

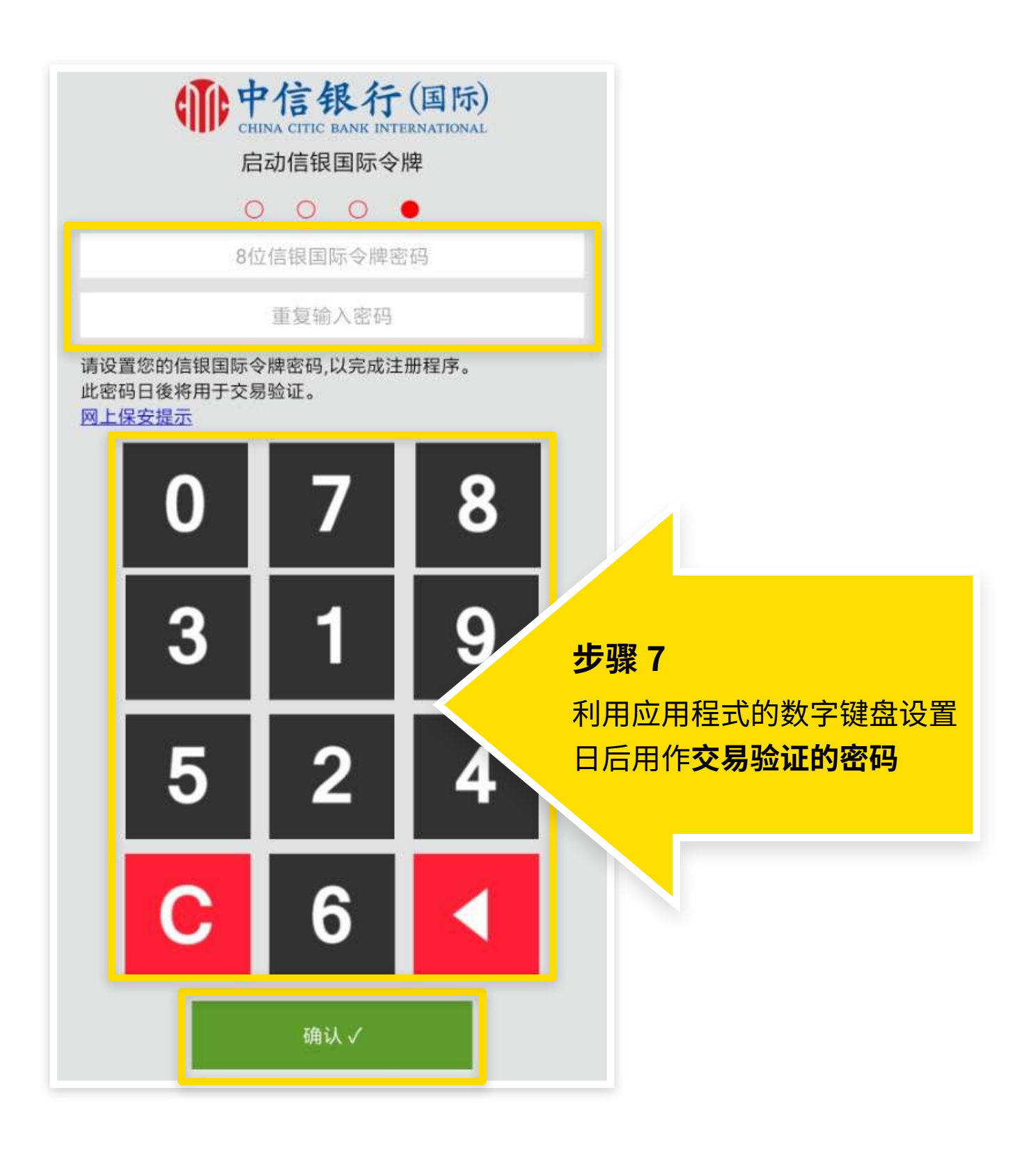

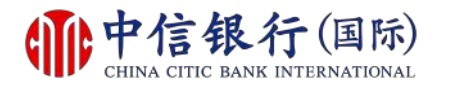

#### 如何注册及下载信银国际令牌 App?

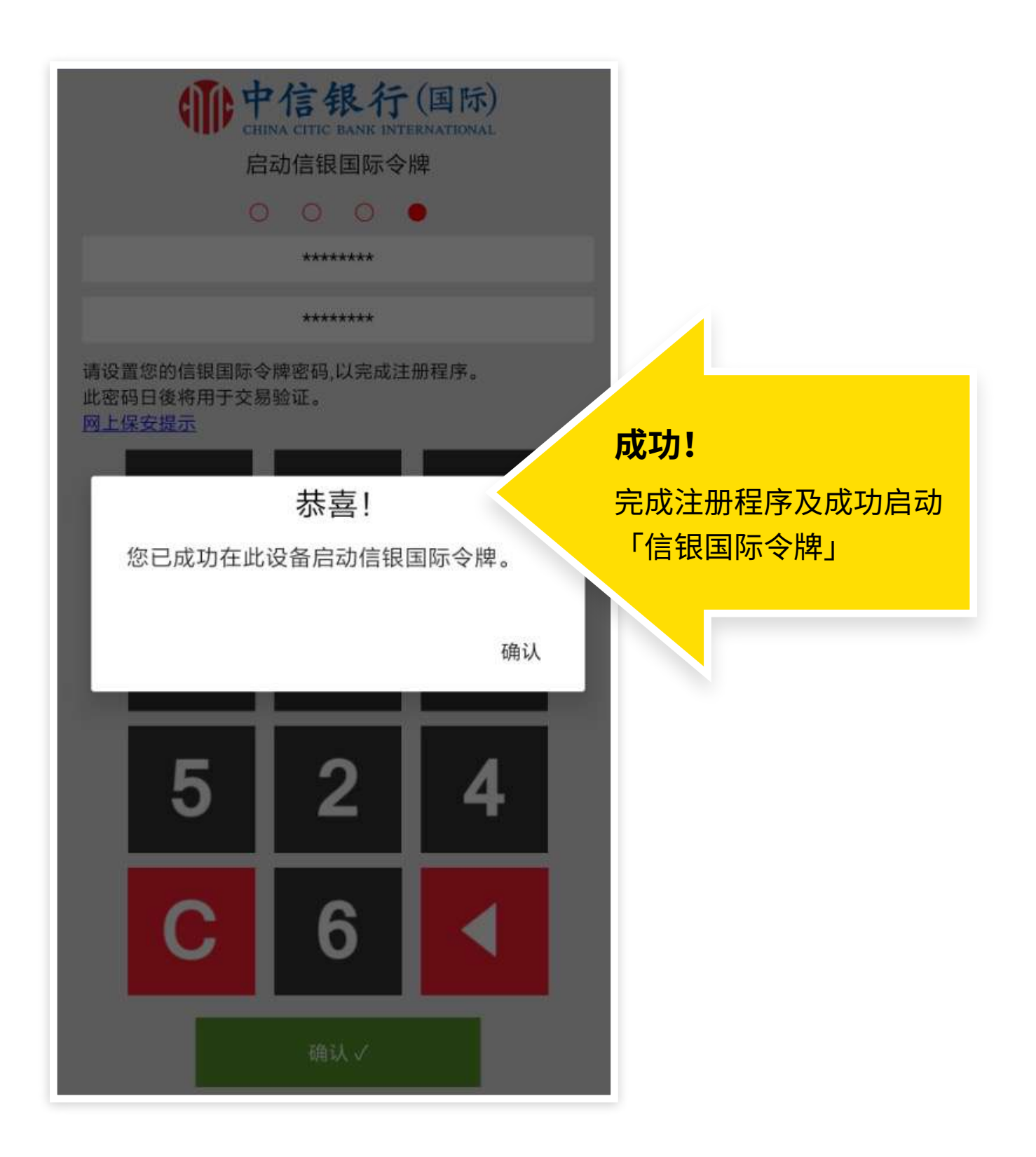

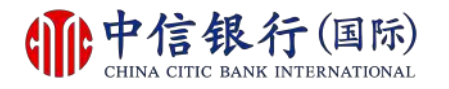

如何注册使用 in Motion 动感银行?

# inM<sub>o</sub>ti<sup>o</sup>n

## 现有客户需要:

- **1.** 已注册网上理财 (i-banking)
- 2. 已注册电邮地址及接收一次性

密码的移动电话号码

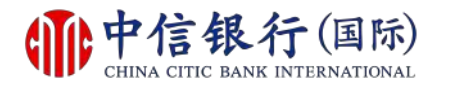

#### 步骤 1 - 如何注册使用 inMotion 动感银行?

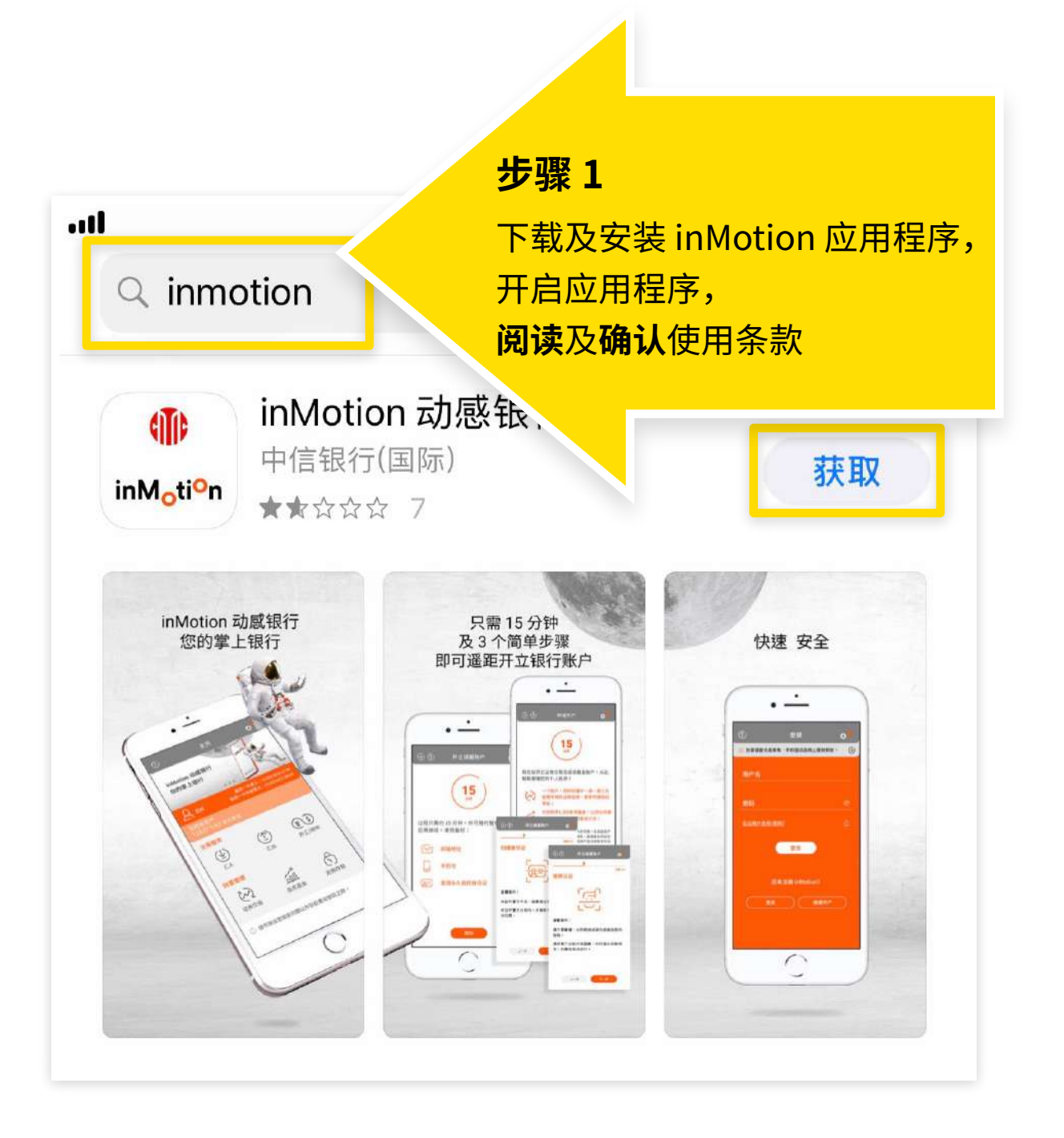

如安卓移动设备没有 Google Play,请<mark>按此下载</mark>。

#### 更新于: 14/03/2019

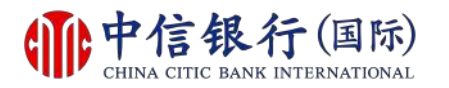

## 步骤 2 - 如何注册使用 inMotion 动感银行?

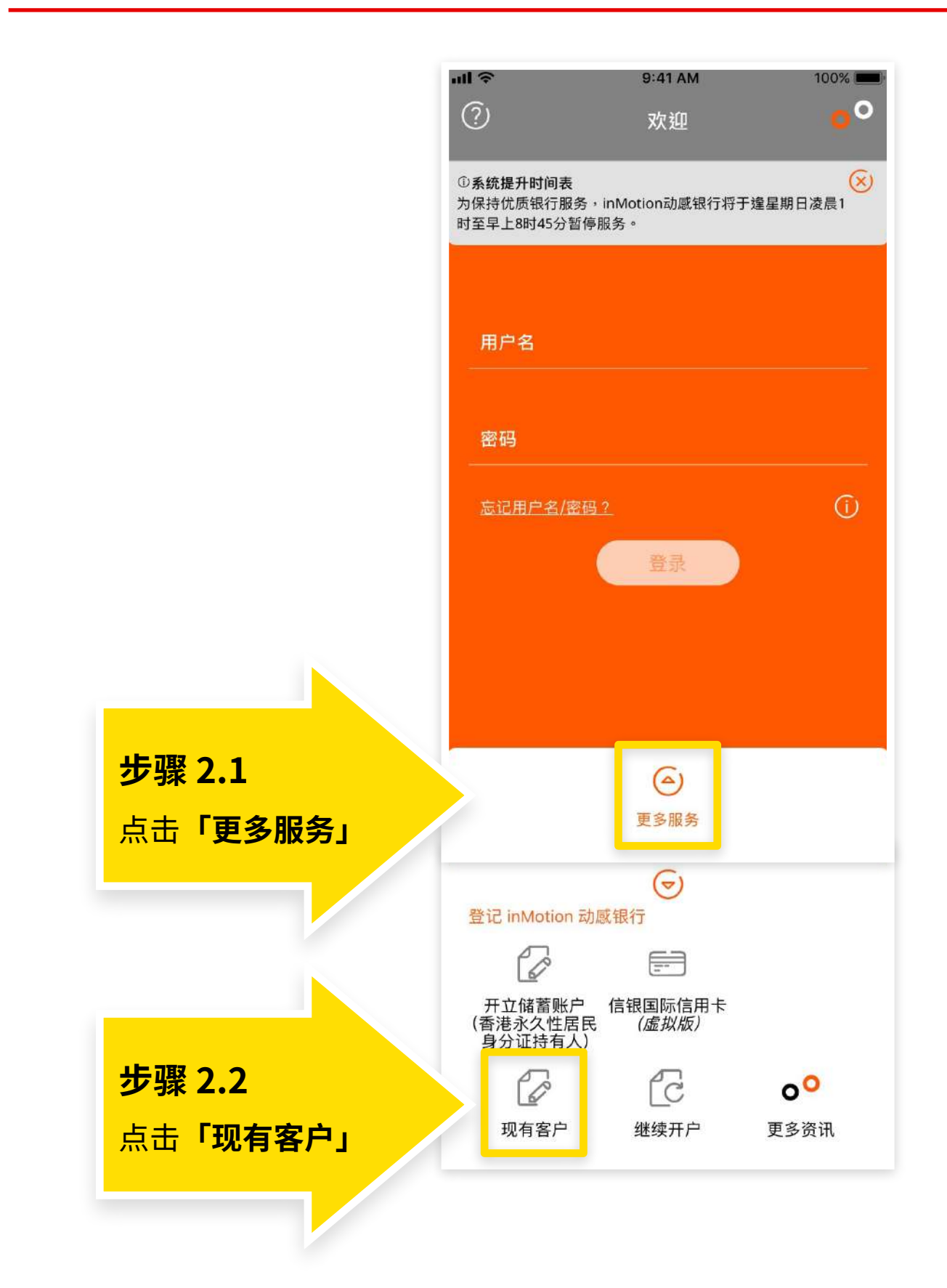

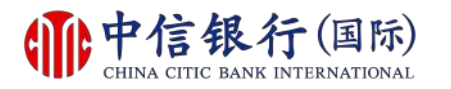

#### 步骤 2 - 如何注册使用 inMotion 动感银行?

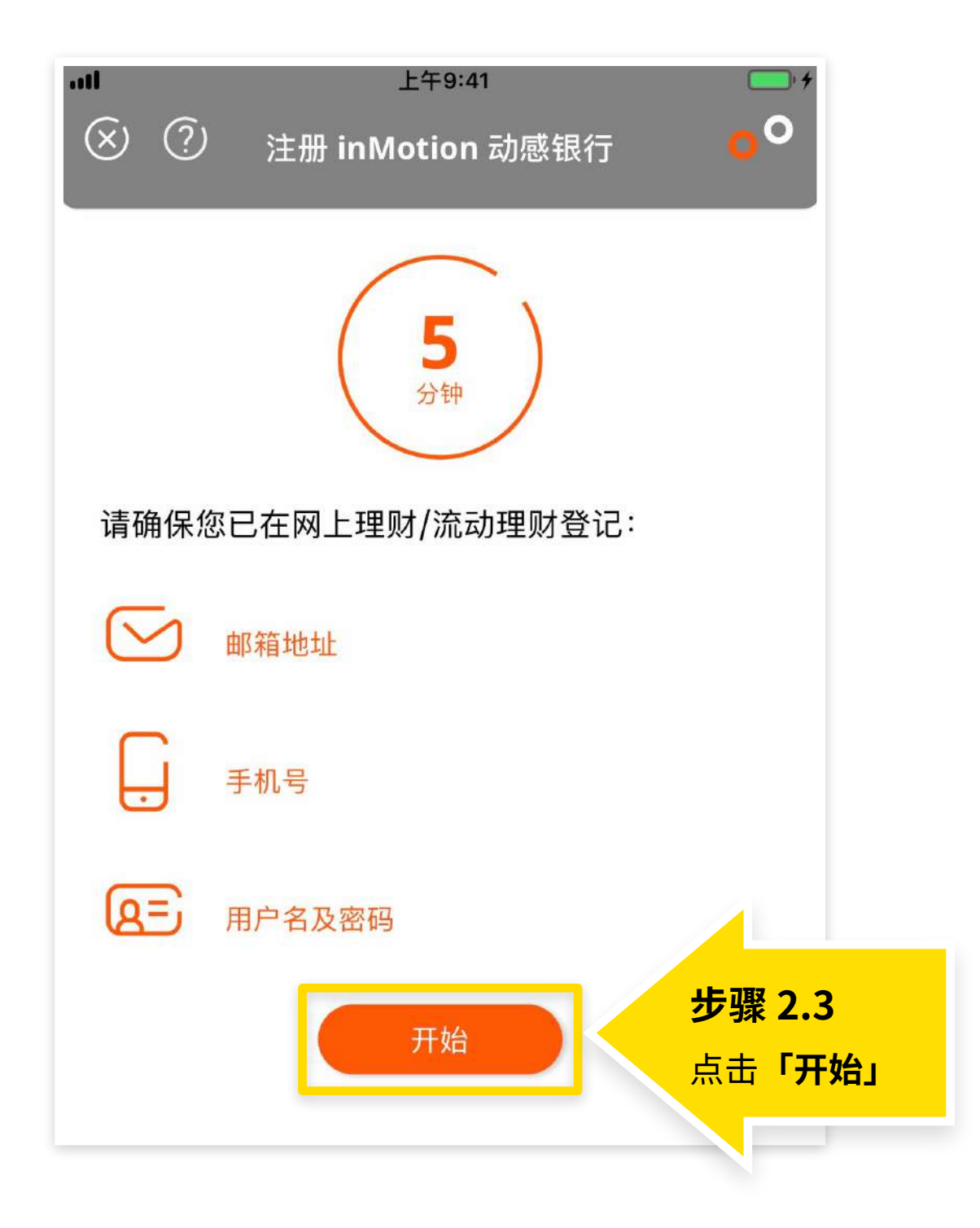

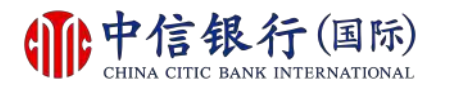

#### 步骤 2 - 如何注册使用 inMotion 动感银行?

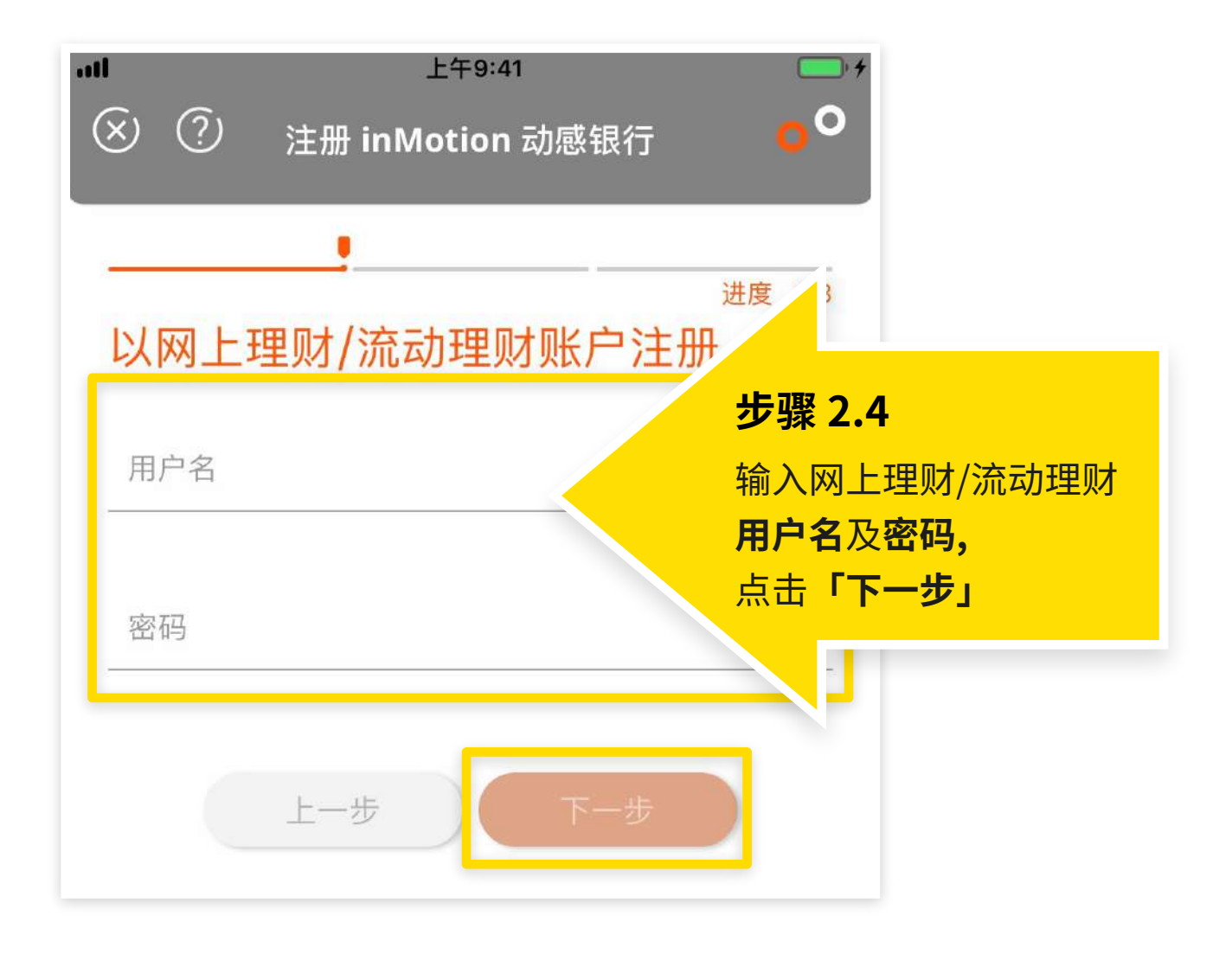

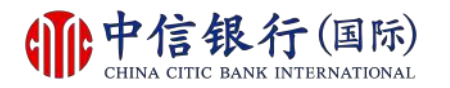

#### 步骤 3 - 如何注册使用 inMotion 动感银行?

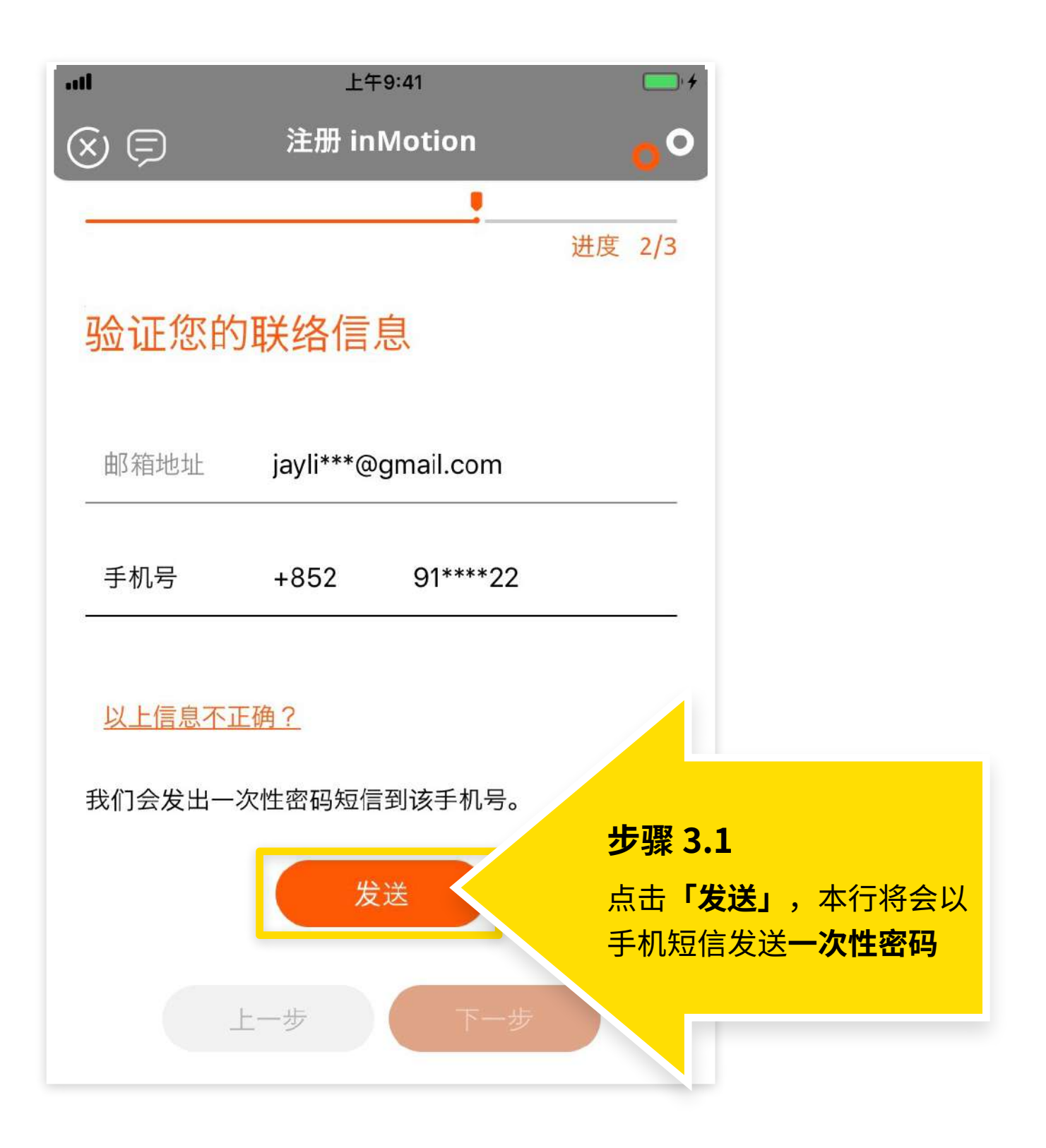

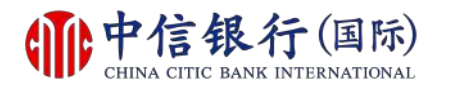

## 步骤 3 - 如何注册使用 inMotion 动感银行?

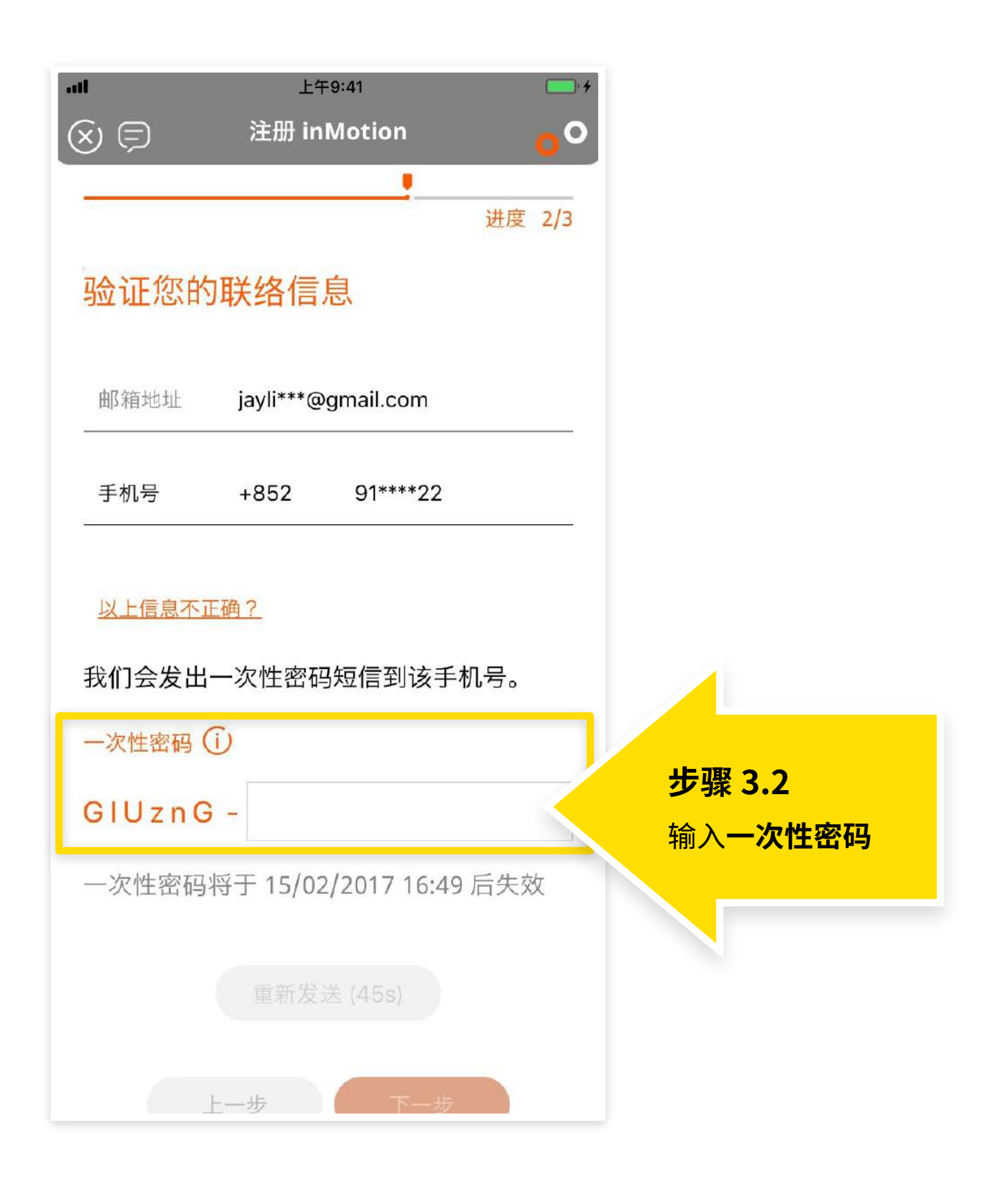

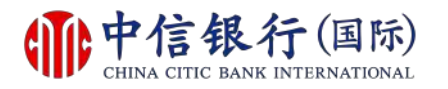

#### 步骤 3 - 如何注册使用 inMotion 动感银行?

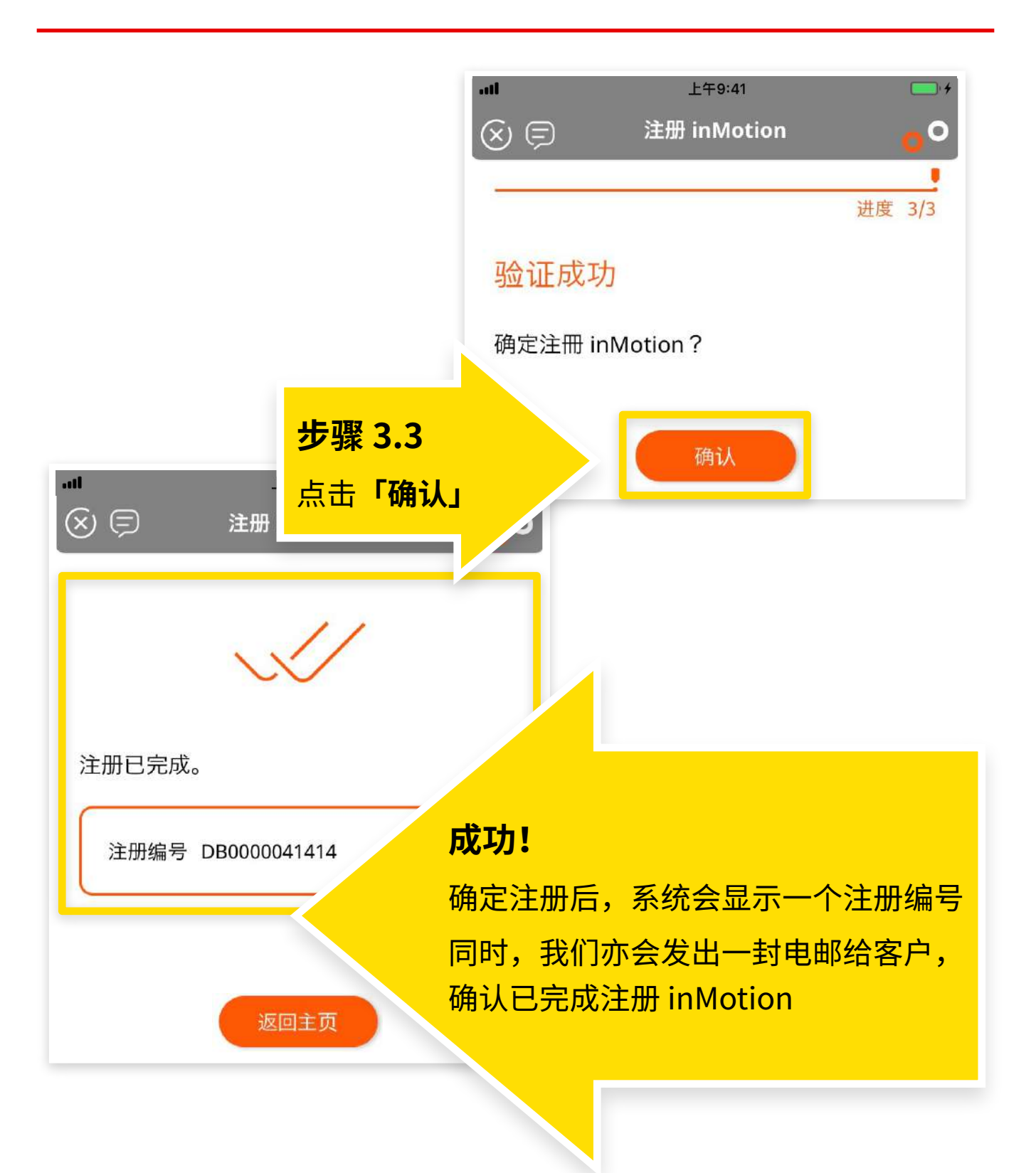

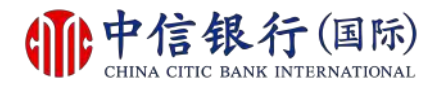

#### 如何注册使用 inVest 动感投资?

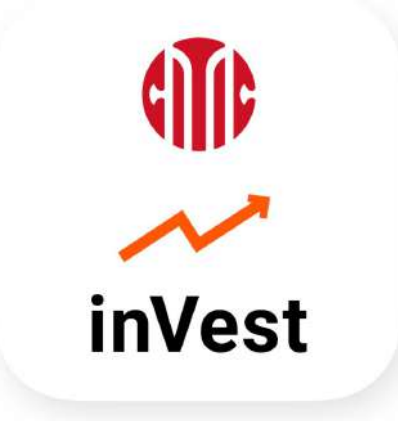

# 现有客户需要<mark>:</mark>

- **1.** 已注册网上理财 (i-banking)
- 2. 持有有效1户通账户
- 已注册使用「信银国际令牌」或
   「保安编码器」

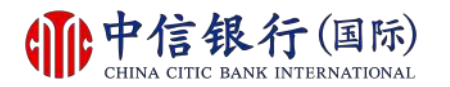

#### 步骤 1 - 如何注册使用 inVest 动感投资?

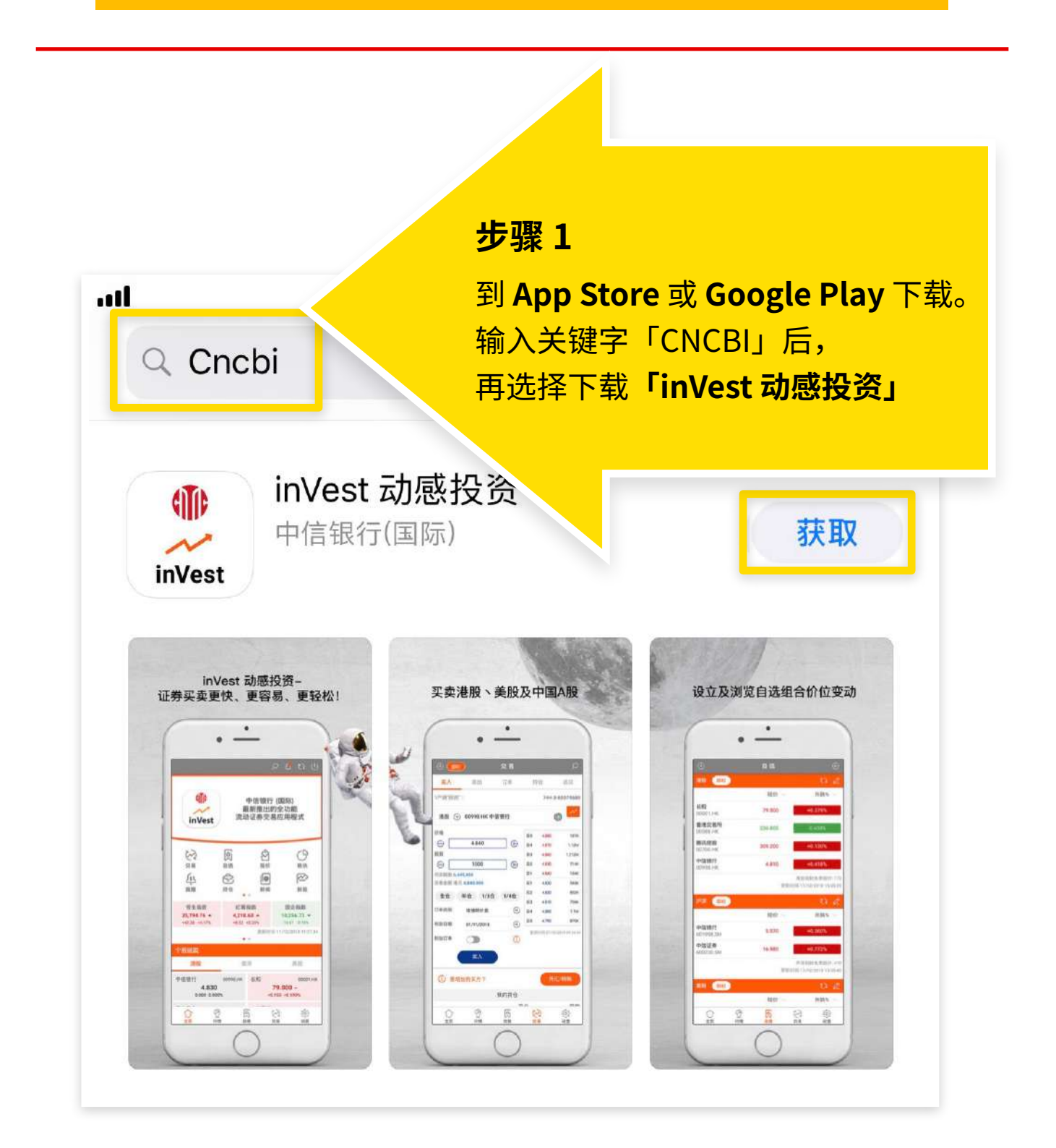

如安卓移动设备没有 Google Play,请<mark>按此下载</mark>。

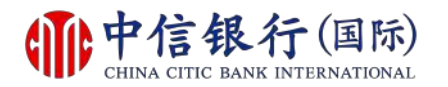

#### 步骤 2 - 如何注册使用 inVest 动感投资?

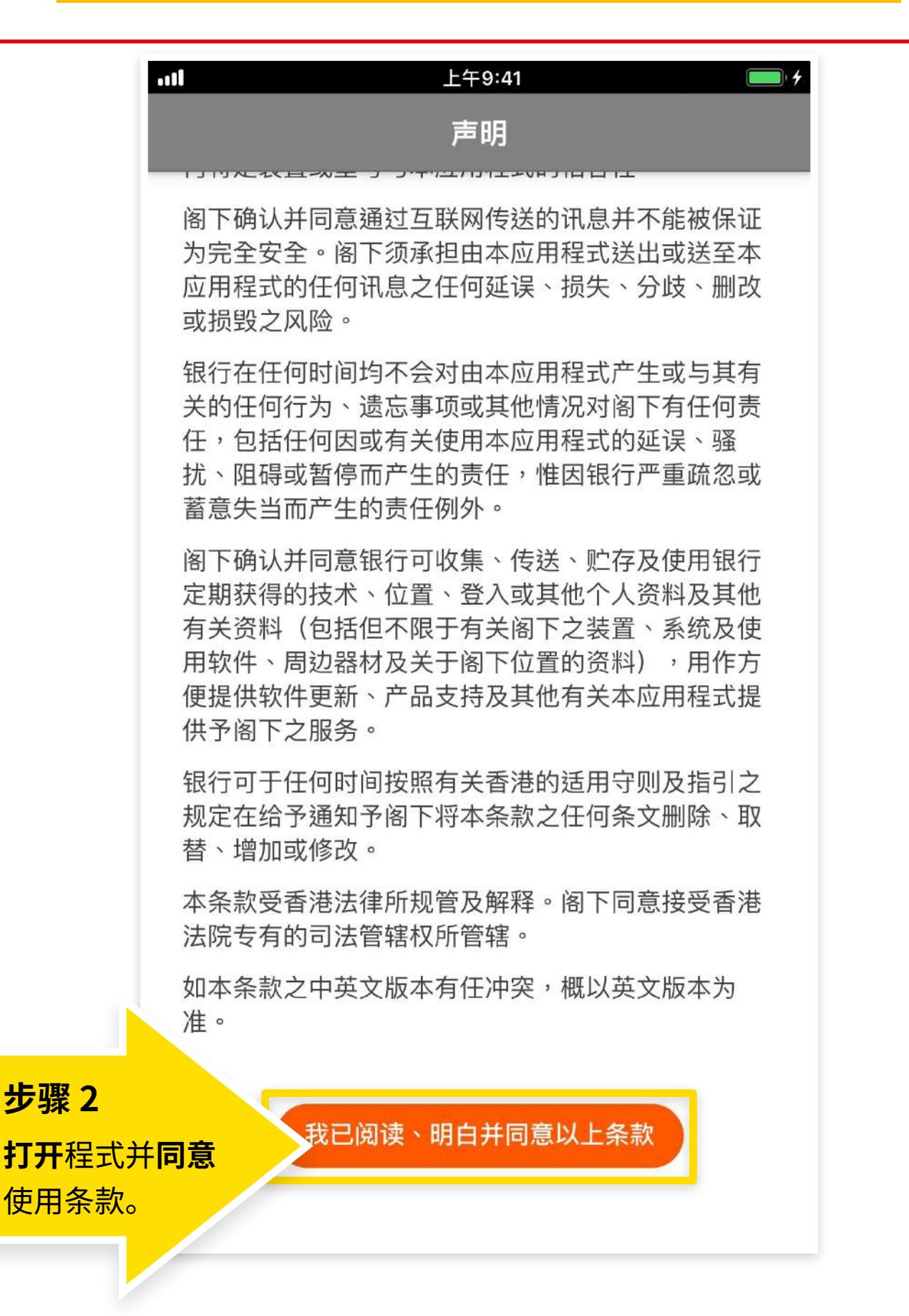

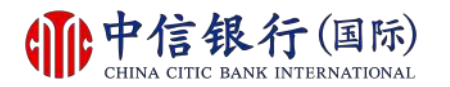

#### 步骤 3 - 如何注册使用 inVest 动感投资?

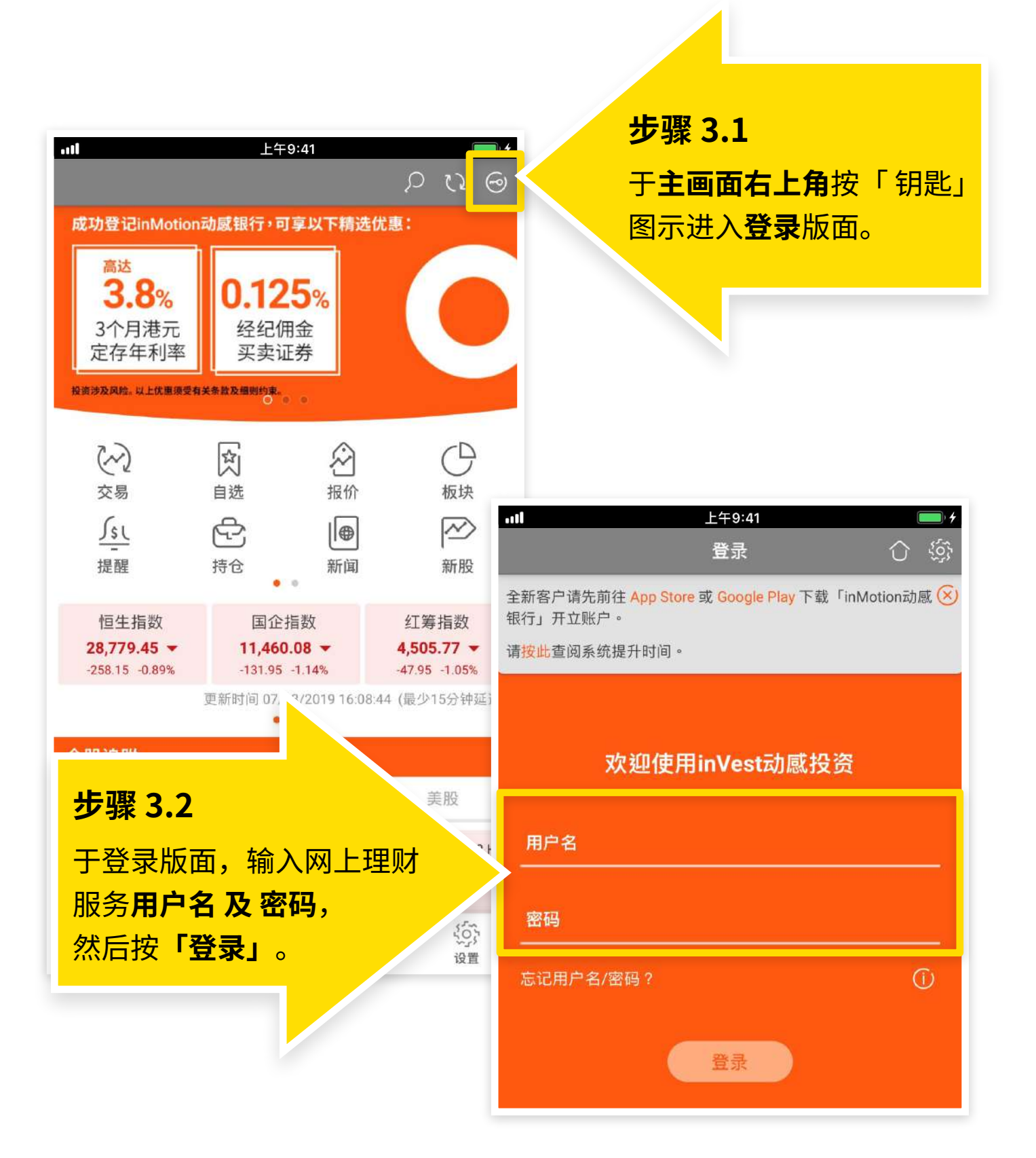

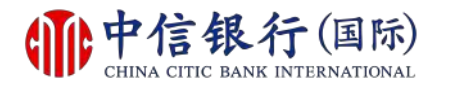

#### 步骤 4 - 如何注册使用 inVest 动感投资?

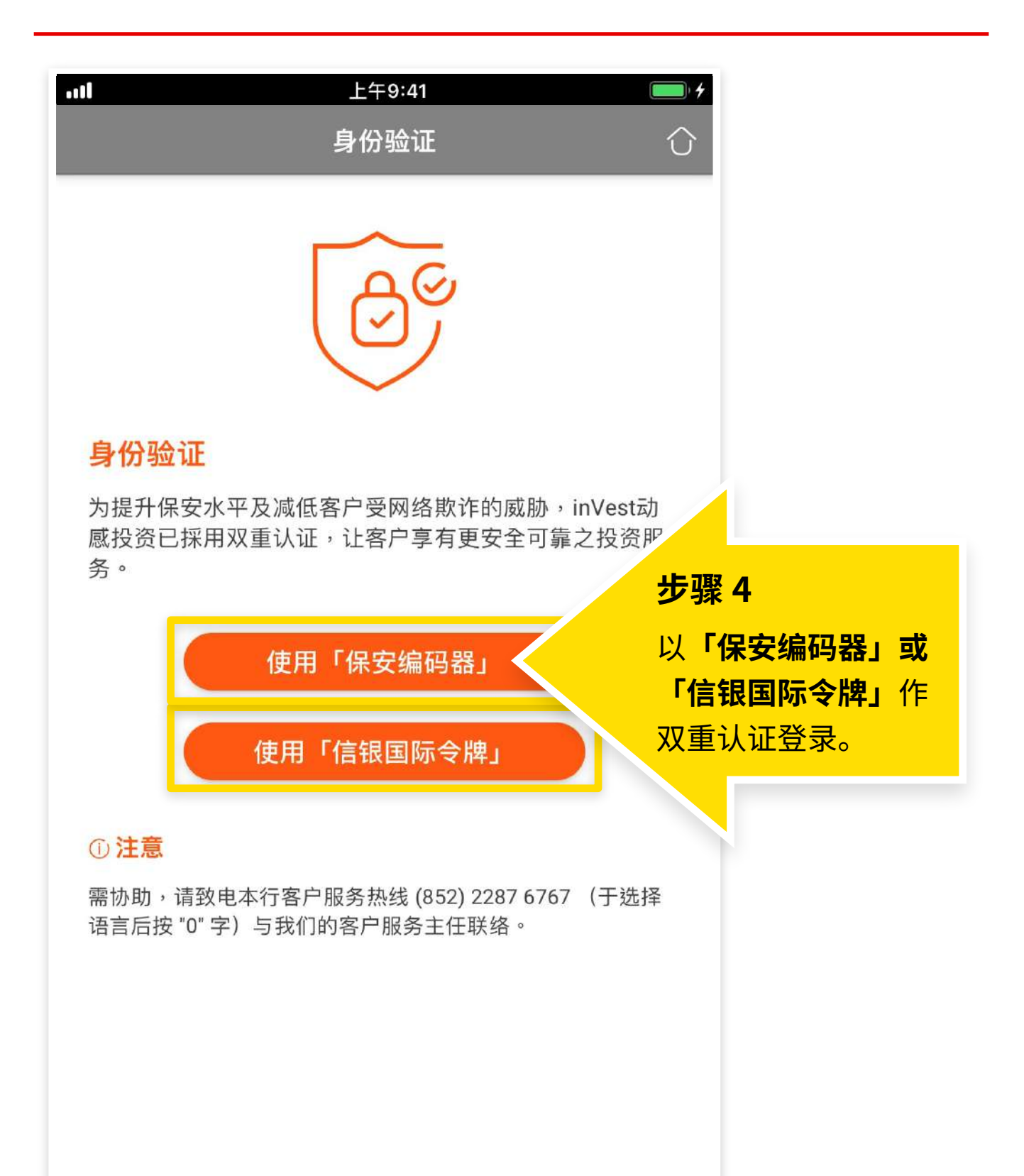

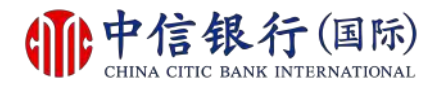

#### 如何注册使用 inVest 动感投资?

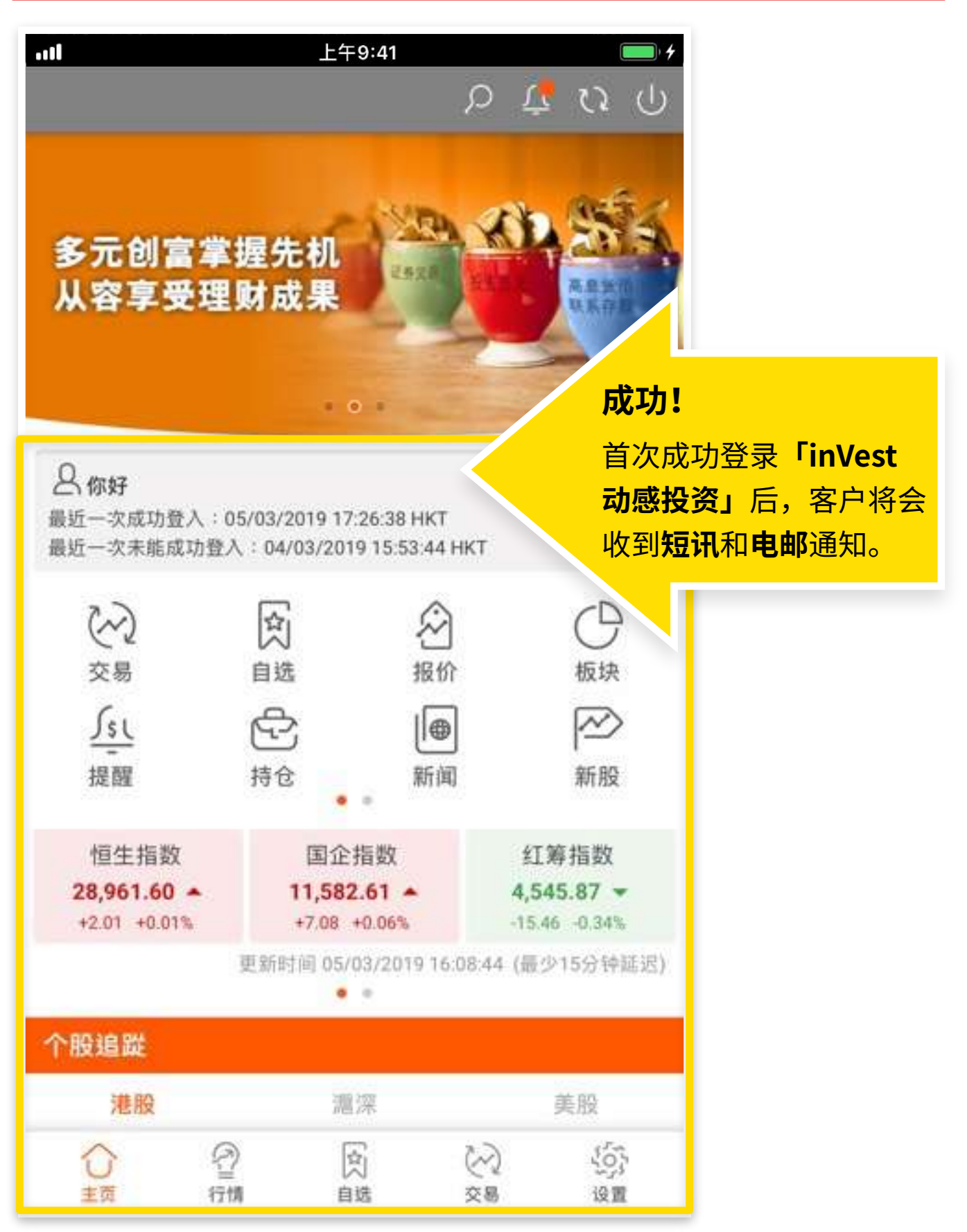

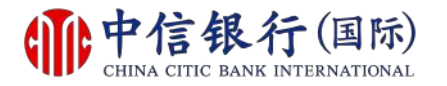

#### 步骤 1 - 如何重设网上理财密码?

| <b><b>一中信银行</b>(国际)<br/>CHINA CITIC BANK INTERNATIONAL</b>                                  | <u>English</u>   窗体                                                                                                    |
|---------------------------------------------------------------------------------------------|----------------------------------------------------------------------------------------------------|
|                                                                                             | 步                                                                                                    |
| 用戶名稱       密碼     步骤1       忘記密碼?     点击「忘记密码」       -忘記密碼? 你可使用信銀<br>新密碼後,請按以下「重新敗動。     〕 | 本行提示客戶慎防偽冒信銀國際的語音訊息來電、手機短訊或電郵,<br>聲稱客戶的銀行戶口或信用卡出現異常或該銀行戶口或信用卡進行了<br>交易,要求客戶輸入其個人資料、致電偽冒熱線號碼或聯絡職員,以<br>核實身份。請 按此 參閱有關詳情。<br>為保障客戶財產免受網上詐騙,我們建議你:<br>· 設定難以猜破及與其他網上服務不同的網上理財密碼,並定<br>時作出更改 |
| 重新啟動網上理財服務                                                                                  | · 避免透過公用電腦或公共無線網絡登入網上理財<br>· 不時查核網上理財,並過時查閱銀行發出的提示訊息及結單<br>· 定期瀏覽本行的 <u>網上保安提示</u>                                                                                                    |
| 請完成百次登記以子用我們全知的到上理財服務。                                                                      |                                                                                                    |
| <u>首次登記網上理財服務示範</u>                                                                         |                                                                                                    |
| 一個上理財系統要求                                                                                   |                                                                                                    |
| 請致電本行客戶服務熱線 (852) 2287 6767 (於選擇語言後按 "0" 字)與我們的客戶<br>服務主任聯絡。                                |                                                                                                    |
|                                                                                             |                                                                                                    |
| 離終我們   條款及細則   堂見問題   網上保安提示   重要發明   重要發明 (明                                               | <u> 新供應商)  私帰條文</u>                                                                                                    |

#### 现有客户需要:

- **1.** 已注册网上理财 (i-banking)
- 2. 已注册使用"信银国际令牌"

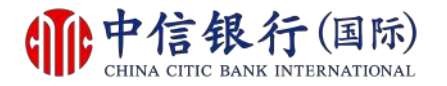

#### 步骤 2 - 如何重设网上理财密码?

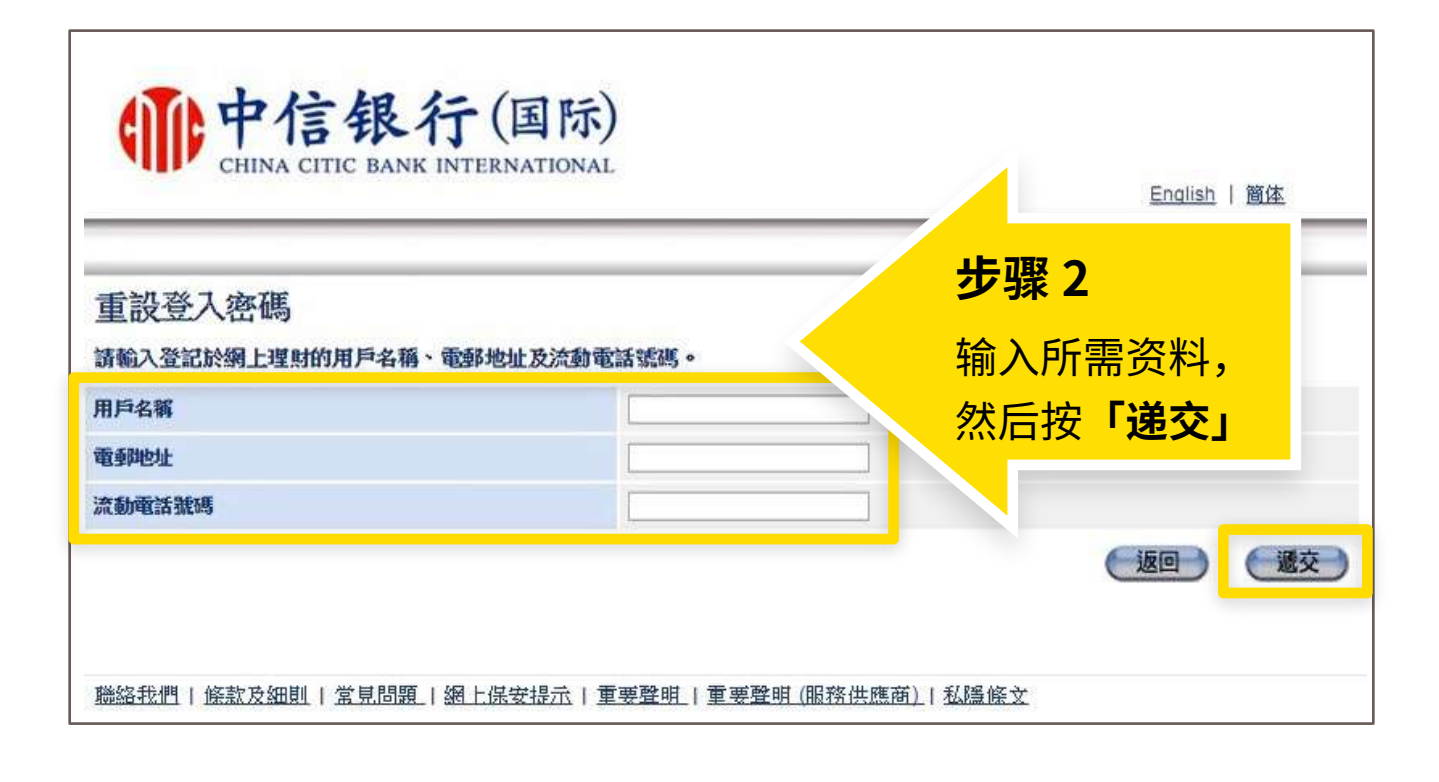

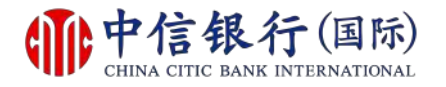

#### 步骤 3 - 如何重设网上理财密码?

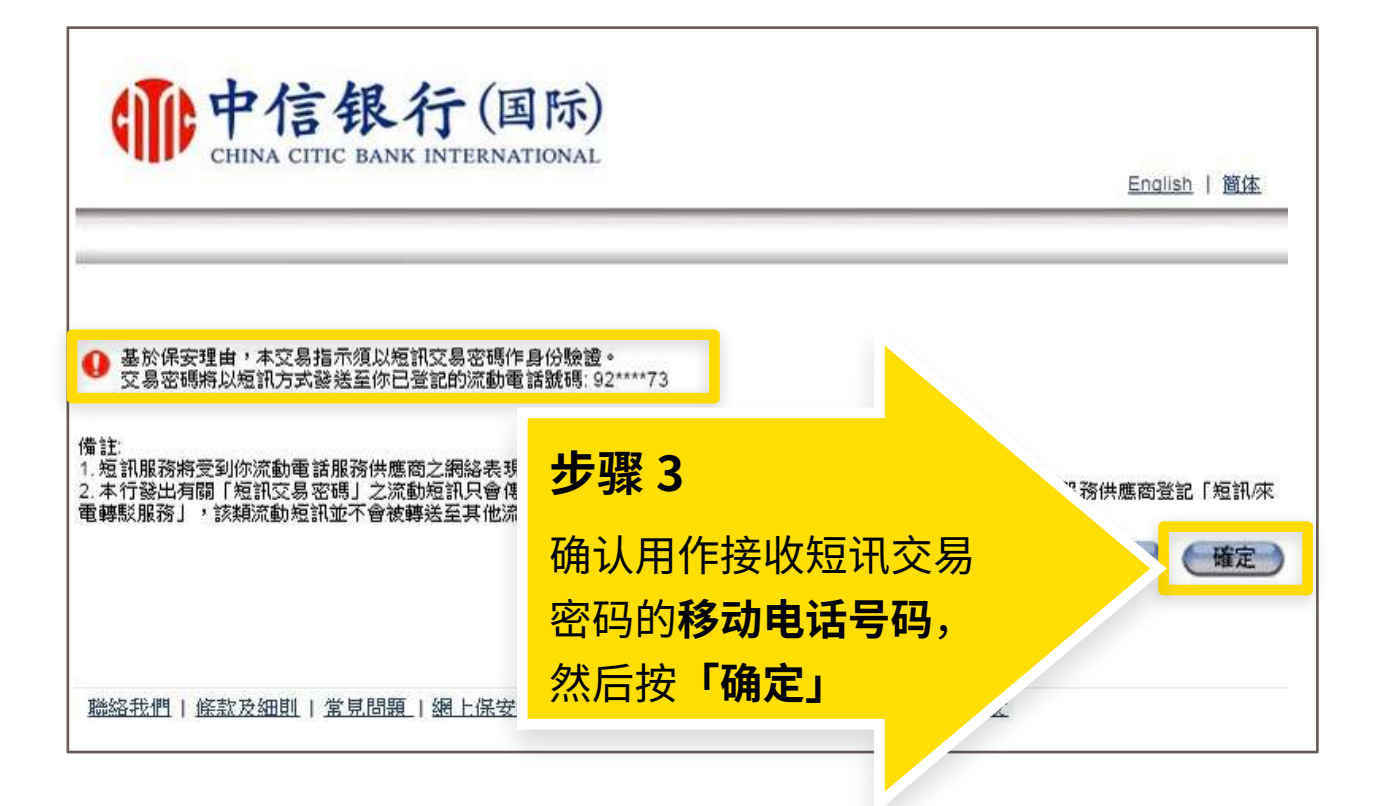

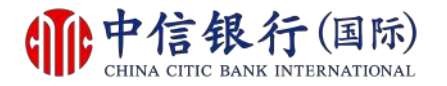

#### 步骤 4 - 如何重设网上理财密码?

| <b>中信银行</b> (国际<br>CHINA CITIC BANK INTERNATIONA                                 | ;)<br>.L                            |
|----------------------------------------------------------------------------------|-------------------------------------|
| 交易密碼經以短訊方式發送至你登記的流動電話號碼: 92****<br>諸於輸入短訊交易密碼前核對短訊內容。<br>短訊編號為 315NRY<br>请請輸入來碼: | <sup>779</sup><br>步骤 4<br>输入短讯交易密码, |
| 短訊交易密碼<br>如對短訊有任何疑問,請致電我們的服務熱線 2287 6767。                                        | 然后按「继续」                             |
| <u> 聯絡我們   條款及細則   常見問題   網上保安提示  </u>                                           | <u>重要聲明   重要聲明 (服務供應商)   私隱條文</u>   |

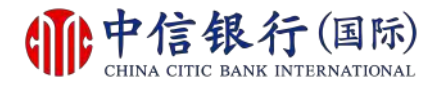

#### 步骤 5 - 如何重设网上理财密码?

| CHINA CITIC BANK INTERNATIONAL                                                                   | 步骤 5                                          |
|--------------------------------------------------------------------------------------------------|-----------------------------------------------|
| 输入新登入密码<br>请输入新登入密码并以信银国际令牌进行身份验证。                                                               | 设定 <b>新密码</b> 及选择 <b>定期更改</b><br>密码的时期,然后按「使用 |
| 新密码(8-16个英文字母及数字组合)                                                                              | 『信珉国际令屛』」                                     |
| 定期更改密码                                                                                           |                                               |
| 提示:<br>1. 请勿使用包含了出生日期、电话号码、用户名称或可识别之:<br>2. 请勿使用你于其他网上服务的密码(如互联网电邮服务)。<br>3. 新密码必须与最近6个曾使用的密码不同。 | (使用「信银国际令牌」)<br>各称等资料作为密码。                    |

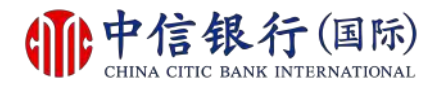

#### 步骤 6 - 如何重设网上理财密码?

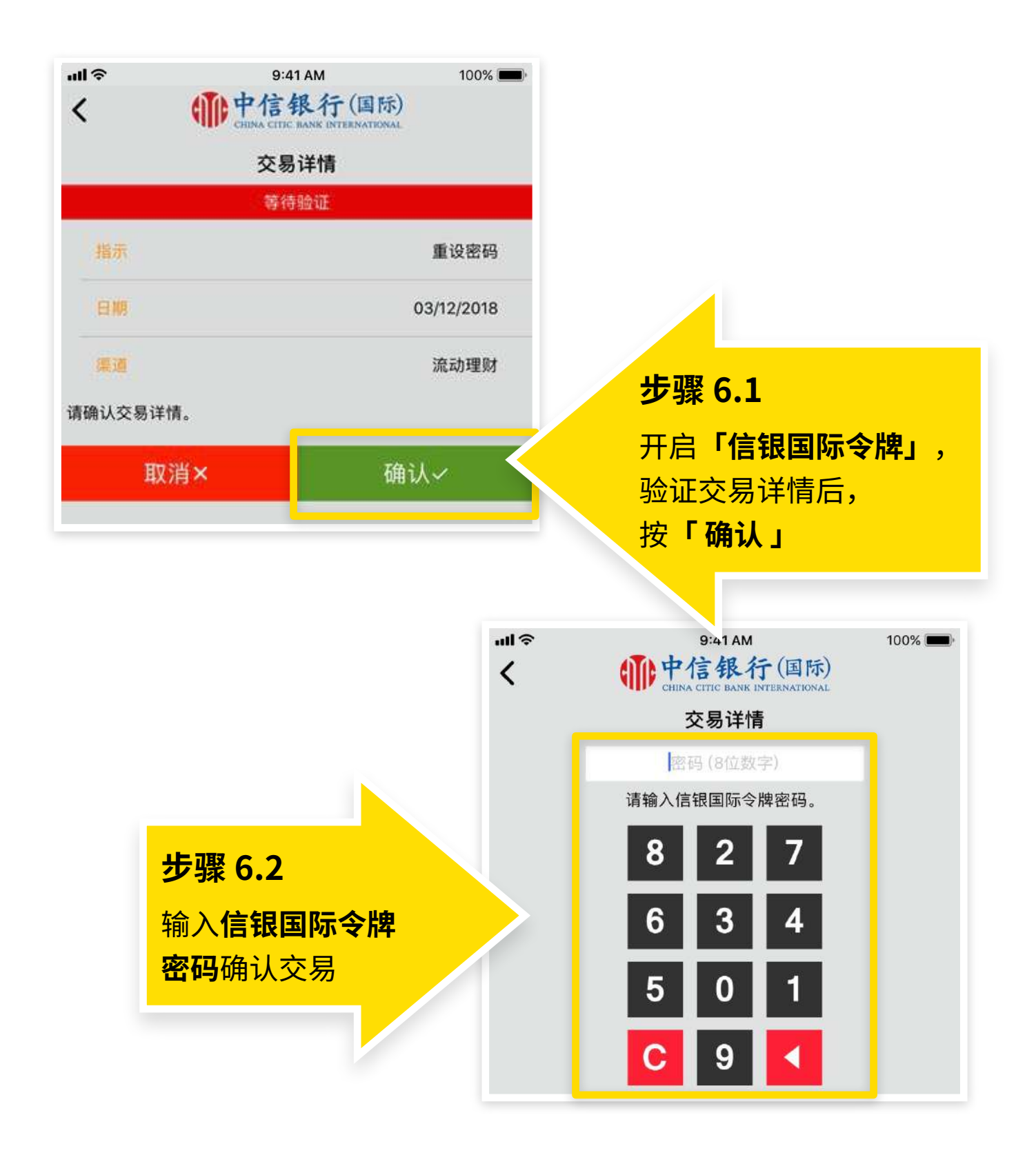

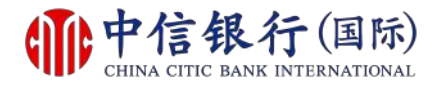

如有查询,请致电本行客户服务热线 (852) 2287-6767

#### 如何重设网上理财密码?

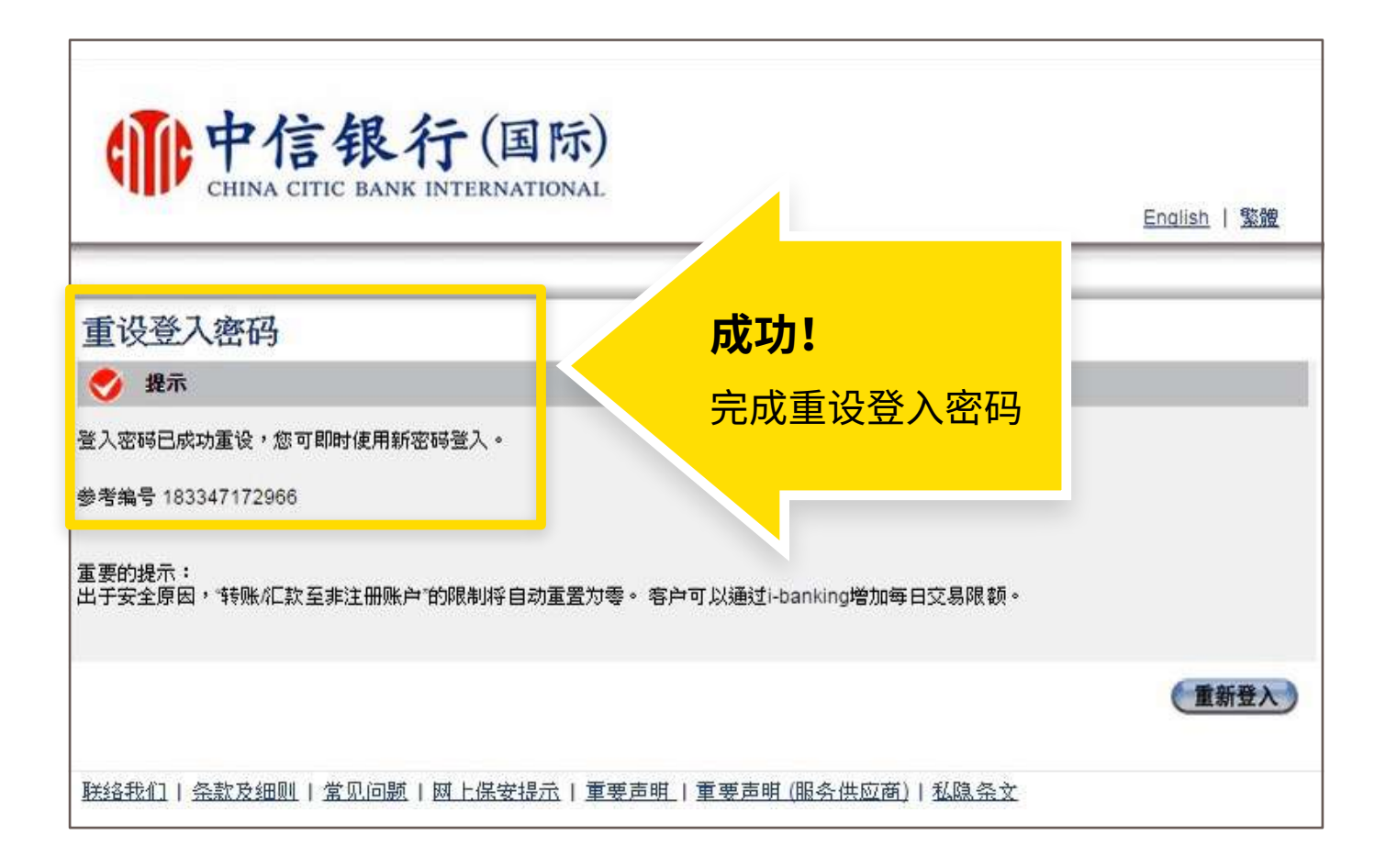